# Bedienungsanleitung für MOBOTIX HUB Mobile-Server 2023 R3

© 2023 MOBOTIX AG

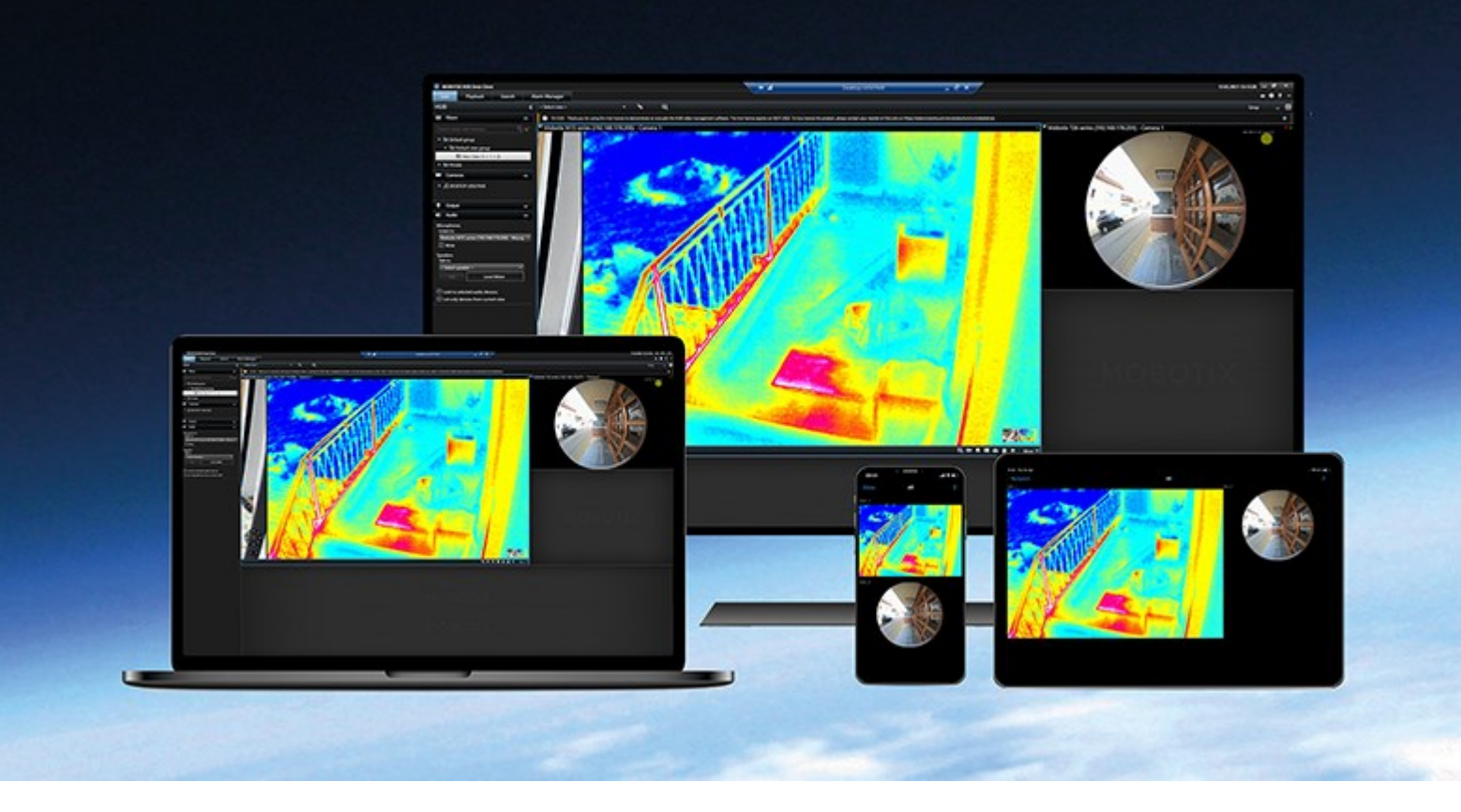

# MOBOTIX

Beyond Human Vision

# Inhalt

| Copyright                                                                    |
|------------------------------------------------------------------------------|
| Übersicht                                                                    |
| Was ist neu?                                                                 |
| MOBOTIX HUB Mobile                                                           |
| Anforderungen und Hinweise                                                   |
| Vor der Installation des MOBOTIX HUB Mobile-Servers         8                |
| Anforderungen für die Einrichtung der zweistufigen Verifikation für Benutzer |
| Anforderungen für das Einrichten von Video Push                              |
| Anforderungen für direktes Streaming                                         |
| Voraussetzungen für das Teilen                                               |
| Installation                                                                 |
| Installieren des MOBOTIX HUB Mobile-Servers10                                |
| Konfiguration                                                                |
| Einstellungen des mobilen Servers                                            |
| Verbindungsdaten                                                             |
| Allgemein                                                                    |
| Registerkarte Konnektivität                                                  |
| Registerkarte Serverstatus                                                   |
| Registerkarte Leistung                                                       |
| Registerkarte Untersuchungen                                                 |
| Registerkarte Video Push                                                     |
| Registerkarte Zweistufige Verifikation                                       |
| Direktes Streaming                                                           |
| Adaptives Streaming                                                          |
| Datenverschlüsselung des mobilen Servers (Erklärung)                         |
| Aktivieren Sie die Verschlüsselung auf dem mobilen Server                    |
| MOBOTIX Federated Architecture und übergeordnete/untergeordnete Standorte    |
| Einrichten von Untersuchungen                                                |
| Nutzung von Video Push für Videostreams                                      |

| Einrichten von Video Push für Videostreams                                                                                                    |                                                                                                    |
|----------------------------------------------------------------------------------------------------|----------------------------------------------------------------------------------------------------|
| Einen video push-Kanal für Video-Streaming hinzufügen                                                                                                    |                                                                                                    |
| Einen Video-Push-Kanal bearbeiten                                                                                                    | 35                                                                                                    |
| Einen video push-Kanal entfernen                                                                                                    |                                                                                                    |
| Passwort ändern                                                                                                    | 35                                                                                                    |
| Fügen Sie den Video Push-Treiber als Hardwaregerät auf dem Aufzeichnungsserver hinzu $\ .$                                                                                                    | 36                                                                                                    |
| Hinzufügen des video push-Treibergeräts zum video push-Kanal                                                                                                    |                                                                                                    |
| Aktivieren Sie Audio für den vorhandenen Push-Videokanal                                                                                                    |                                                                                                    |
| Einrichten von Benutzern für die zweistufige Verifikation über E-Mail                                                                                                    |                                                                                                    |
| Informationen über den SMTP-Server eingeben                                                                                                    |                                                                                                    |
| Den Verifizierungscode festlegen, der an Benutzer gesendet wird                                                                                                    |                                                                                                    |
| Benutzern und Active Directory-Gruppen ein Verifizierungsverfahren zuweisen                                                                                                    |                                                                                                    |
| Aktionen                                                                                                    |                                                                                                    |
| Mobilgeräteverwaltung (MDM)                                                                                                    | 40                                                                                                    |
| Konfiguration der Details des mobilen Servers auf der MDM-Plattform (Administratoren)                                                                                                    |                                                                                                    |
|                                                                                                    |                                                                                                    |
| Einen Ausgang zur Verwendung im MOBOTIX HUB Mobile-Client und MOBOTIX HUB Web Clier                                                                                                    | it benennen41                                                                                                 |
| Einen Ausgang zur Verwendung im MOBOTIX HUB Mobile-Client und MOBOTIX HUB Web Clier                                                                                                    | 11 benennen41                                                                                                 |
| Einen Ausgang zur Verwendung im MOBOTIX HUB Mobile-Client und MOBOTIX HUB Web Clier<br>Externer IDP und MOBOTIX HUB Mobile<br>Konfigurieren des externen IDP-Logins für MOBOTIX HUB Web Client                                                                                                    | 1t benennen41<br>42<br>42                                                                                     |
| Einen Ausgang zur Verwendung im MOBOTIX HUB Mobile-Client und MOBOTIX HUB Web Clier<br>Externer IDP und MOBOTIX HUB Mobile<br>Konfigurieren des externen IDP-Logins für MOBOTIX HUB Web Client<br>Notfallalarme hinzufügen                                                                                                    | 11 benennen41<br>42<br>42<br>43                                                                               |
| Einen Ausgang zur Verwendung im MOBOTIX HUB Mobile-Client und MOBOTIX HUB Web Clien<br>Externer IDP und MOBOTIX HUB Mobile<br>Konfigurieren des externen IDP-Logins für MOBOTIX HUB Web Client<br>Notfallalarme hinzufügen                                                                                                    | 41 42 42 42 43 44                                                                                             |
| Einen Ausgang zur Verwendung im MOBOTIX HUB Mobile-Client und MOBOTIX HUB Web Clien<br>Externer IDP und MOBOTIX HUB Mobile<br>Konfigurieren des externen IDP-Logins für MOBOTIX HUB Web Client<br>Notfallalarme hinzufügen<br>Wartung<br>Mobile Server Manager                                                                                                    | 41 41 42 42 42 43 44 44                                                                                       |
| Einen Ausgang zur Verwendung im MOBOTIX HUB Mobile-Client und MOBOTIX HUB Web Clien<br>Externer IDP und MOBOTIX HUB Mobile<br>Konfigurieren des externen IDP-Logins für MOBOTIX HUB Web Client<br>Notfallalarme hinzufügen<br>Wartung<br>Mobile Server Manager<br>Zugriff auf MOBOTIX HUB Web Client                                                                                                    | 11 benennen41<br>42<br>42<br>43<br>43<br>44<br>44                                                             |
| Einen Ausgang zur Verwendung im MOBOTIX HUB Mobile-Client und MOBOTIX HUB Web Clien<br>Externer IDP und MOBOTIX HUB Mobile                                                                                                    | 11 benennen41<br>42<br>42<br>42<br>43<br>44<br>44<br>44<br>44                                                 |
| Einen Ausgang zur Verwendung im MOBOTIX HUB Mobile-Client und MOBOTIX HUB Web Clien<br>Externer IDP und MOBOTIX HUB Mobile                                                                                                    | 11 benennen41<br>42<br>                                                                                       |
| Einen Ausgang zur Verwendung im MOBOTIX HUB Mobile-Client und MOBOTIX HUB Web Clien<br>Externer IDP und MOBOTIX HUB Mobile                                                                                                    | 11 benennen41<br>42<br>42<br>43<br>43<br>44<br>44<br>44<br>44<br>45<br>45<br>45<br>46                         |
| Einen Ausgang zur Verwendung im MOBOTIX HUB Mobile-Client und MOBOTIX HUB Web Clien<br>Externer IDP und MOBOTIX HUB Mobile<br>Konfigurieren des externen IDP-Logins für MOBOTIX HUB Web Client<br>Notfallalarme hinzufügen<br>Motfallalarme hinzufügen<br>Zugriff auf MOBOTIX HUB Web Client<br>Den Mobile Server Manager<br>Passworteinstellungen für den Datenschutz ändern<br>Portnummern anzeigen/bearbeiten<br>Zugriff auf Protokolle und Untersuchungen                                                                           | 11 benennen41<br>42<br>                                                                                       |
| Einen Ausgang zur Verwendung im MOBOTIX HUB Mobile-Client und MOBOTIX HUB Web Clien<br>Externer IDP und MOBOTIX HUB Mobile                                                                                                    | 11 benennen41<br>                                                                                             |
| Einen Ausgang zur Verwendung im MOBOTIX HUB Mobile-Client und MOBOTIX HUB Web Clier<br>Externer IDP und MOBOTIX HUB Mobile<br>Konfigurieren des externen IDP-Logins für MOBOTIX HUB Web Client<br>Notfallalarme hinzufügen<br>Wartung<br>Mobile Server Manager<br>Zugriff auf MOBOTIX HUB Web Client<br>Den Mobile Server-Dienst starten, anhalten oder neu starten<br>Passworteinstellungen für den Datenschutz ändern<br>Portnummern anzeigen/bearbeiten<br>Zugriff auf Protokolle und Untersuchungen<br>Untersuchungen-Ordner ändern | tt benennen41<br>                                                                                             |
| Einen Ausgang zur Verwendung im MOBOTIX HUB Mobile-Client und MOBOTIX HUB Web Clier<br>Externer IDP und MOBOTIX HUB Mobile                                                                                                    | tt benennen41<br>42<br>42<br>42<br>43<br>44<br>44<br>44<br>44<br>45<br>45<br>46<br>46<br>47<br>47<br>47<br>49 |

| Anhänge  |    |
|----------|----|
| Anhang A | 52 |
| Anhang B | 54 |

# Copyright

MOBOTIX AG • Kaiserstrasse • D-67722 Langmeil • Tel.: sales@mobotix.comTel.: +49 6302 9816 0www.mobotix.com

MOBOTIX ist eingetragene Handelsmarke von MOBOTIX AG und ist in der Europäischen Union, in den USA und in weiteren Ländern registriert. Diese Angaben können ohne vorherige Ankündigung geändert werden. MOBOTIX übernimmt keine Haftung für technische oder redaktionelle Fehler oder Auslassungen in diesem Text. Alle Rechte vorbehalten. © MOBOTIX AG 2023

# Übersicht

## Was ist neu?

### In MOBOTIX HUB Mobile Server 2023 R3

Verbindungsdaten:

• Prüfen Sie, ob der Mobile Server über das Internet erreichbar ist. Siehe Verbindungsdaten auf Seite 13.

Alarme:

• Fügen Sie Notfallalarme hinzu, um die Benutzer über Alarme des höchsten Schweregrads im MOBOTIX HUB Mobile Client zu informieren. Siehe Notfallalarme hinzufügen auf Seite 43.

### In MOBOTIX HUB Mobile Server 2023 R2

Lesezeichen und Live-Video-Sharing:

• Für die gemeinsame Nutzung von Lesezeichen und Live-Video im MOBOTIX HUB Mobile Client müssen Sie die Verschlüsselung auf dem Management-Server aktivieren. Siehe Voraussetzungen für das Teilen auf Seite 9.

Benachrichtigungen:

 Sie können Geräteregistrierungsdaten aus der VMS-Datenbank entfernen. Siehe SECTION AND PAGE REFERENCE.

### In MOBOTIX HUB Mobile Server 2022 R3

Externe IDP:

• Sie können sich jetzt mit einem externen IDP in MOBOTIX HUB Web Client und dem MOBOTIX HUB Mobile-Client anmelden. Siehe Externer IDP und MOBOTIX HUB Mobile auf Seite 42

Mobilgeräteverwaltung (MDM):

• Der MOBOTIX HUB Mobile-Client unterstützt jetzt die Mobilgeräteverwaltung (MDM). Mit der Mobilgeräteverwaltung können Sie Geräte, Anwendungen und Daten über eine einheitliche Konsole verwalten und sichern. Weitere Informationen finden Sie unter Mobilgeräteverwaltung (MDM) auf Seite 40

### In MOBOTIX HUB Mobile-Server 2022 R2

Installation:

• Bei der Installation von Mobile Server können Sie eine Verbindung zum Überwachungssystem mit einem Basisnutzer herstellen.

## **MOBOTIX HUB Mobile**

MOBOTIX HUB Mobile besteht aus fünf Komponenten:

### **MOBOTIX HUB Mobile Client**

Der Client MOBOTIX HUB Mobile ist eine mobile Überwachung-App, die Sie auf Ihrem Android- oder Apple-Gerät installieren und verwenden können. Sie können den MOBOTIX HUB Mobile-Client auf einer beliebigen Anzahl von Geräten installieren.

### **MOBOTIX HUB Web Client**

MOBOTIX HUB Web Client erlaubt Ihnen, Video live in Ihrem Web-Browser anzusehen, und Aufzeichnungen herunterzuladen. MOBOTIX HUB Web Client wird automatisch zusammen mit der Installation des MOBOTIX HUB Mobile-Servers installiert.

### **MOBOTIX HUB Mobile Server**

Der MOBOTIX HUB Mobile-Server bearbeitet Anmeldungen am System vom MOBOTIX HUB Mobile-Client oder MOBOTIX HUB Web Client.

Ein MOBOTIX HUB Mobile-Server verteilt Videostreams von Aufzeichnungsservern an den MOBOTIX HUB Mobile-Client oder MOBOTIX HUB Web Client. Dies ermöglicht eine sichere Einrichtung, bei der die Aufzeichnungsserver nie mit dem Internet verbunden sind. Wenn ein MOBOTIX HUB Mobile-Server Videostreams von Aufzeichnungsservern empfängt, verwaltet er auch die komplexe Konvertierung von Codecs und Formaten, die das Streaming von Video auf das Mobilgerät erlauben.

### MOBOTIX HUB Mobile Plug-In

Das MOBOTIX HUB Mobile Plug-in ist Teil der MOBOTIX HUB Mobile Server Komponente. Mit dem MOBOTIX HUB Mobile Plug-in können Sie die mobilen Server in Ihrem VMS-System aufrufen und verwalten, und zwar über den Knoten Server in MOBOTIX HUB Management Client.

Sie installieren das MOBOTIX HUB Mobile Plug-in auf einen beliebigen Computer mit MOBOTIX HUB Management Client, von dem Sie die mobilen Server verwalten.

### Mobile Server Manager

Nutzen Sie Mobile Server Manager, um Informationen über den Dienst zu erhalten, den Status des Mobile Server Dienstes zu überprüfen, Protokolle und Statusmeldungen aufzurufen und den Dienst zu starten und anzuhalten.

Der MOBOTIX HUB Mobile-Server, das MOBOTIX HUB Mobile-Plug-in und Mobile Server Manager werden in dieser Bedienungsanleitung erläutert.

# Anforderungen und Hinweise

## Vor der Installation des MOBOTIX HUB Mobile-Servers

Informationen zu den Systemanforderungen der verschiedenen Komponenten und Anwendungen Ihres Systems finden Sie auf der MOBOTIX Website (https://www.mobotix.com/en/media/4821).

MOBOTIX empfiehlt, dass Sie den MOBOTIX HUB Mobile-Server auf einem separaten Computer installieren. Bevor Sie die MOBOTIX HUB Mobile Server Komponente installieren und mit der Nutzung beginnen, stellen Sie Folgendes sicher:

- Sie haben die Kameras und Ansichten in MOBOTIX HUB Management Client eingerichtet.
- Der Computer des Mobilen Servers löst die Hostnamen der Computer auf, auf denen andere VMS-Serverkomponenten ausgeführt werden.
- Der Management-Server-Computer löst den Hostnamen des mobilen Server-Computers auf.
- Sie haben eine laufende VMS installiert.
- Sie haben mindestens einen VMS-Benutzer konfiguriert. Zur Verbindung mit dem Überwachungssystem erfordert die Rolle, zu der dieser Benutzer hinzugefügt wird, Berechtigungen für den Management-Server:
  - Verbinden
  - Lesen
  - Bearbeiten
- Wenn Sie ein Upgrade Ihres Systems durchführen, stellen Sie sicher, dass die Version des MOBOTIX HUB Mobile-Plug-ins mit der Version des Mobilen Servers übereinstimmt. Ihr System funktioniert ggf. nicht korrekt, wenn sich die Versionen des Plug-ins und der Mobilen Server unterscheiden.

## Anforderungen für die Einrichtung der zweistufigen Verifikation für Benutzer

So richten Sie Benutzer für die zweistufige Verifikation über E-Mail ein:

- Sie haben einen SMTP-Server installiert.
- Sie haben im MOBOTIX HUB im Knoten Rollen im Bereich Standort-Navigation Benutzer und Gruppen zu Ihrem Management Client-System hinzugefügt. Wählen Sie für die relevante Rolle die Registerkarte Benutzer und Gruppen aus.
- Wenn Sie Ihr System von einer älteren Version von MOBOTIX HUB aktualisiert haben, müssen Sie den Mobile Server Dienst neu starten, damit die zweistufige Verifikation wirksam wird.

Für weitere Informationen, siehe:

Einrichten von Benutzern für die zweistufige Verifikation über E-Mail auf Seite 38

Registerkarte Zweistufige Verifikation auf Seite 24

## Anforderungen für das Einrichten von Video Push

Um Video von der Kamera eines Mobilgeräts an das MOBOTIX HUB Überwachungssystem zu streamen, benötigen Sie Folgendes:

• Eine Gerätelizenz für jeden verwendeten Kanal.

## Anforderungen für direktes Streaming

MOBOTIX HUB Mobile unterstützt das direkte Streaming im Live-Modus. Um Direct Streaming in MOBOTIX HUB Web Client und MOBOTIX HUB Mobile-Client zu verwenden, benötigen Sie die folgende Kamerakonfiguration:

• Die Kameras müssen die Codecs H.264 oder H.265 unterstützen.

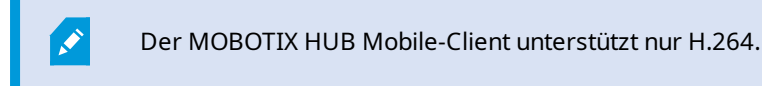

• Es wird empfohlen, den Wert der GOP-Größe auf 1 Sekunde zu setzen, und die FPS-Einstellung muss einen Wert haben, der höher ist als 10 FPS

## Voraussetzungen für das Teilen

Nutzer können Lesezeichen und Live-Videos teilen, während sie die MOBOTIX HUB Mobile Client-App verwenden. Diese Funktionalitäten sind verfügbar nachdem:

• Sie die Verschlüsselung auf dem Management-Server aktiviert haben.

# Installation

## Installieren des MOBOTIX HUB Mobile-Servers

Nach der Installation des MOBOTIX HUB Mobile-Servers können Sie den MOBOTIX HUB Mobile-Client und MOBOTIX HUB Web Client mit Ihrem System verwenden. Um die Gesamtnutzung von Systemressourcen auf dem Computer zu reduzieren, auf dem der Management-Server ausgeführt wird, installieren Sie den MOBOTIX HUB Mobile-Server auf einem separaten Computer.

Der Management-Server verfügt über eine integrierte öffentliche Installations-Webseite. Von dieser Webseite können Administratoren und Endbenutzer die erforderlichen MOBOTIX HUB-Systemkomponenten vom Management-Server oder einem anderen Computer im System herunterladen und installieren.

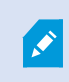

MOBOTIX HUB Mobile Der Server wird automatisch installiert, wenn Sie die Option Einzelcomputer installieren.

### Herunterladen des MOBOTIX HUB Mobile-Server-Installationsprogramms

- 1. Geben Sie folgende URL in Ihren Browser ein: http://[Management-Server-Adresse]/installation/admin, wobei die [Management-Server-Adresse] die IP-Adresse oder der Hostname des Management-Servers ist.
- 2. Wählen Sie Alle Sprachen für das Installationsprogramm für den MOBOTIX HUB Mobile Server.

### Installieren des MOBOTIX HUB Mobile-Servers

- 1. Führen Sie die heruntergeladene Datei aus. Wählen Sie dann Ja aus, um alle Warnungen zu bestätigen.
- 2. Wählen Sie die Sprache für das Installationsprogramm aus. Wählen Sie dann Weiter aus.
- 3. Lesen Sie und akzeptieren Sie die Lizenzvereinbarung. Wählen Sie dann Weiter aus.
- 4. Wählen Sie den Installationstyp aus:
  - Klicken Sie auf Typisch, um den MOBOTIX HUB Mobile-Server und das Plug-in zu installieren
  - Klicken Sie auf **Benutzerdefiniert**, um nur den Server oder nur das Plug-in zu installieren. Nur das Plugin zu installieren ist z.B. nützlich, wenn Sie mit Management Client MOBOTIX HUB Mobile Server verwalten wollen, aber keinen MOBOTIX HUB Mobile Server auf dem betreffenden Computer brauchen

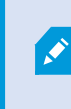

Läuft auf dem Computer Management Client zur Verwaltung von MOBOTIX HUB Mobile Servern in Management Client, ist das MOBOTIX HUB Mobile-Plug-in erforderlich.

5. Nur für die benutzerdefinierte Installation: Wählen Sie die Komponenten aus, die Sie installiert haben möchten. Wählen Sie dann **Weiter** aus. 6. Wählen Sie das Dienstkonto für den mobilen Server aus. Wählen Sie dann Weiter aus.

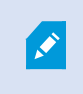

Um die Anmeldedaten für das Dienstkonto später zu ändern oder zu bearbeiten, müssen Sie den Mobilen Server neu installieren.

- 7. Nur für die benutzerdefinierte Installation: Melden Sie sich mit einem bestehenden VMS-Benutzerkonto an, wenn Sie sich mit dem Überwachungssystem verbinden:
  - Das **Dienstkonto** ist das Konto, das Sie in Schritt 8 ausgewählt haben. Um eine Verbindung über dieses Konto herzustellen, stellen Sie sicher, dass das Dienstkonto Mitglied einer Domäne ist, auf die der Management-Server Zugriff hat
  - Basisnutzer. Verwenden Sie einen Basisnutzer, wenn das Dienstkonto kein Mitglied einer Domäne ist, auf die der Management-Server Zugriff hat

Um das Dienstkonto oder die Anmeldedaten für den Basisnutzer später zu ändern oder zu bearbeiten, müssen Sie den Mobilen Server neu installieren.

Klicken Sie auf Fortfahren.

8. Geben Sie in das Feld Server-URL die Adresse des primären Management-Servers ein.

Nur für die benutzerdefinierte Installation: Geben Sie die Ports für die Kommunikation mit dem mobilen Server an. Wählen Sie dann **Weiter** aus. Bei einer typischen Installation erhalten die Verbindungsports die Standardportnummern 8081 für den HTTP-Port und 8082 für den HTTPS-Port).

9. Geben Sie auf der Seite Zuweisung eines Datenschutzpasswortes für einen Mobile Server ein Passwort ein, um Ihre Untersuchungen zu verschlüsseln. Als Systemadministrator müssen Sie dieses Passwort eingeben, um auf die Daten auf dem Mobilserver zuzugreifen, falls das System wiederhergestellt werden muss oder wenn Sie das System um weitere Mobilserver erweitern wollen.

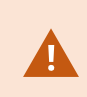

Dieses Passwort müssen Sie sicher aufbewahren. Andernfalls können die Daten auf dem Mobile Server evtl. nicht wiederhergestellt werden.

Wenn Sie kein Passwort zum Schutz Ihrer Untersuchungen festlegen möchte, wählen Sie **Ich möchte kein** Passwort zum Schutz der Daten auf dem Mobile Server verwenden und mir ist klar, dass die Untersuchungen dann nicht verschlüsselt werden.

Klicken Sie auf Weiter.

10. Geben Sie die Verschlüsselung für den mobilen Server an. Wählen Sie dann Weiter aus.

Auf der Seite Verschlüsselung auswählen können Sie die Kommunikationsflüsse sichern:

• Zwischen den Mobile Servern und den Aufzeichnungsservern, Datensammlern und dem Management Server. Um die Verschlüsselung für interne Kommunikationsflüsse zu aktivieren, wählen Sie im Abschnitt Serverzertifikat ein Zertifikat aus. • Zwischen den Mobile Servern und den Clients. Um die Verschlüsselung zwischen dem Mobile Server und den Clients zu aktivieren, die Datenstreams vom Mobile Server abrufen, wählen Sie im Abschnitt **Streamingmedienzertifikat** ein Zertifikat aus.

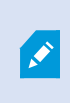

Wenn Sie die Verschlüsselung nicht aktivieren, stehen bestimmte Funktionen auf manchen Clients nicht zur Verfügung. Weitere Informationen finden Sie unter Anforderungen zur Verschlüsselung mobiler Server für Clients.

Weitere Informationen zur Vorbereitung Ihres Systems für die sichere Kommunikation finden Sie unter:

- Datenverschlüsselung des mobilen Servers (Erklärung)
- Der MOBOTIX Leitfaden zur Zertifizierung

Nach Abschluss der Installation können Sie außerdem von dem Taskleistensymbol Mobile Server Manager aus die Verschlüsselung aktivieren. (siehe Aktivieren Sie die Verschlüsselung auf dem mobilen Server. auf Seite 30).

11. Wählen Sie den Datei-Speicherort und die Produktsprache aus und klicken Sie dann auf Installieren.

Wenn die Installation abgeschlossen ist, wird eine Liste der erfolgreich installierten Komponenten angezeigt.

## Einstellungen des mobilen Servers

In Management Client können Sie eine Liste der MOBOTIX HUB Mobile Servereinstellungen konfigurieren und bearbeiten. Auf diese Einstellungen haben Sie unten in der Werkzeugleiste der **Eigenschaften** des Mobile Servers Zugriff. Von dort können Sie:

- Aktivieren oder deaktivieren Sie die allgemeine Konfiguration der Servereigenschaften (siehe Allgemein auf Seite 14)
- Konfigurieren der Einstellungen für die Serververbindung (siehe Registerkarte Konnektivität auf Seite 16)
- Den aktuellen Status des Servers sowie eine Liste der aktiven Benutzer finden Sie unter Registerkarte Serverstatus auf Seite 18
- Sie können Leistungsparameter einrichten, um Direct Streaming und adaptives Streaming zu aktivieren, oder um Begrenzungen für transcodierte Videostreams festzulegen (siehe Registerkarte Leistung auf Seite 19)
- Konfigurieren der Einstellungen für Untersuchungen (siehe Registerkarte Untersuchungen auf Seite 22)
- Konfigurieren der Einstellungen für Push-Video (siehe Registerkarte Video Push auf Seite 24)
- Aktivieren und konfigurieren eines zusätzlichen Anmeldeschrittes für Benutzer (siehe Registerkarte Zweistufige Verifikation auf Seite 24)

## Verbindungsdaten

In den folgenden Tabellen werden die Status und Meldungen des mobilen Servers beschrieben, die für alle Registerkarten sichtbar sind.

### Der Server ist über das Internet zugänglich

| Farbe  | Status              | Beschreibung                                                                                                    |
|--------|---------------------|----------------------------------------------------------------------------------------------------|
| Orange | Nicht<br>zutreffend | Der mobile Server wurde nicht für den Zugriff von außerhalb des lokalen Netzwerks<br>konfiguriert.                                           |
| Rot    | Nein                | Die MOBOTIX HUB Web Client und MOBOTIX HUB Mobile Client-Benutzer können nicht<br>über das Internet mit dem mobilen Server verbunden werden. |
| Grün   | Ja                  | Die MOBOTIX HUB Web Client und MOBOTIX HUB Mobile Client-Benutzer können über<br>das Internet mit dem mobilen Server verbunden werden.       |

### Verbindung zu Server

| Farbe  | Nachricht                          | Beschreibung                                                                                           |
|--------|------------------------------------|----------------------------------------------------------------------------------------------------|
| Orange | Ungültiges<br>HTTPS-<br>Zertifikat | Das MOBOTIX HUB Mobile Plug-in erkennt das Zertifikat des mobilen Servers nicht.                       |
| Orange | HTTP/HTTPS<br>nicht<br>erreichbar  | MOBOTIX HUB Management Client kann den mobilen Server nicht erreichen.                                 |
| Rot    | HTTP/HTTPS<br>nicht<br>verbunden   | MOBOTIX HUB Management Client hat den mobilen Server erkannt, kann sich damit<br>aber nicht verbinden. |
| Grün   | HTTP/HTTPS                         | MOBOTIX HUB Management Client hat eine Verbindung mit dem mobilen Server aufgebaut.                    |

## Allgemein

In den folgenden Tabellen werden die Einstellungen auf dieser Registerkarte beschrieben.

## Allgemein

| Name          | Beschreibung                                                                 |
|---------------|------------------------------------------------------------------------------|
| Servername    | Geben Sie den Namen des MOBOTIX HUB Mobile Servers ein.                      |
| Beschreibung  | Geben Sie eine optionale Beschreibung für den MOBOTIX HUB Mobile-Server ein. |
| Mobile Server | Siehe den Namen des aktuell ausgewählten MOBOTIX HUB Mobile-Servers.         |

### Funktionen

Die folgende Tabelle beschreibt, wie die Verfügbarkeit der MOBOTIX HUB Mobile Funktionen gesteuert wird.

| Name                                                                                                    | Beschreibung                                                                                                    |
|----------------------------------------------------------------------------------------------------|----------------------------------------------------------------------------------------------------|
| MOBOTIX HUB<br>Web Client<br>aktivieren                                                                      | Aktivieren Sie den Zugriff auf MOBOTIX HUB Web Client. Diese Funktion ist standardmäßig aktiviert.                                                                                                    |
| Aktivieren Sie die<br>Ansicht Alle<br>Kameras für den<br>MOBOTIX HUB<br>Mobile-Client                        | In dieser Ansicht werden alle Kameras angezeigt, die der betreffende Benutzer<br>auf einem Aufzeichnungsserver sehen darf. Diese Funktion ist standardmäßig<br>aktiviert.                                                                                                    |
| Lesezeichen<br>aktivieren                                                                                    | Aktivieren Sie die Lesezeichenfunktion, um Videosequenzen in MOBOTIX HUB<br>Mobile Client und MOBOTIX HUB Web Client schnell finden zu können. Diese<br>Funktion ist standardmäßig aktiviert.                                                                                                    |
| Aktionen<br>aktivieren<br>(Ausgänge und<br>Ereignisse)                                                       | Aktivieren Sie den Zugriff auf Aktionen in MOBOTIX HUB Mobile-Clients und<br>MOBOTIX HUB Web Client. Diese Funktion ist standardmäßig aktiviert.<br>Wenn Sie diese Funktion deaktivieren, können die Benutzer des Clients keine<br>Ausgaben und Ereignisse sehen, selbst wenn diese korrekt konfiguriert sind. |
| Eingehendes<br>Audiosignal<br>aktivieren                                                                     | Aktivieren Sie die Funktion für eingehenden Ton MOBOTIX HUB Web Client und MOBOTIX HUB Mobile Client. Diese Funktion ist standardmäßig aktiviert.                                                                                                    |
| Push-to-talk<br>aktivieren                                                                                   | Aktivieren Sie die Push-to-Talk-Funktion (PTT) in MOBOTIX HUB Web Client und MOBOTIX HUB Mobile im Client. Diese Funktion ist standardmäßig aktiviert.                                                                                                    |
| Zugriff der<br>integrierten<br>Administrator-<br>Rolle auf den<br>MOBOTIX HUB<br>Mobile-Server<br>verweigern | Aktivieren Sie diese Funktion, um Benutzern, die der integrierten<br>Administratorrolle zugeordnet sind, den Zugriff auf Video über MOBOTIX HUB<br>Mobile-Clients oder MOBOTIX HUB Web Client zu verweigern.                                                                                                   |

### Protokolleinstellungen

Sie können die Protokolleinstellungen Informationen.

| Name                              | Beschreibung                                                                                                |
|-----------------------------------|----------------------------------------------------------------------------------------------------|
| Speicherort der<br>Protokolldatei | Sehen Sie, wo das System Protokolldateien speichert.                                                        |
| Protokolle<br>beibehalten für     | Siehe die Anzahl an Tagen, für die Protokolle beibehalten werden. Die<br>Standardeinstellung ist drei Tage. |

### Konfigurationsbackup

Wenn Ihr System über mehrere MOBOTIX HUB Mobile-Server verfügt, können Sie die Backup-Funktion verwenden, um aktuelle Einstellungen zu exportieren und diese auf anderen MOBOTIX HUB Mobile-Servern zu importieren.

| Name        | Beschreibung                                                                                                    |
|-------------|----------------------------------------------------------------------------------------------------|
| Importieren | Importieren Sie eine XML-Datei mit einer neuen MOBOTIX HUB Mobile-<br>Serverkonfiguration.                              |
| Exportieren | Exportieren Sie Ihre MOBOTIX HUB Mobile-Serverkonfiguration. Ihr System speichert die Konfiguration in einer XML-Datei. |

## Registerkarte Konnektivität

Die Einstellungen auf der Registerkarte Konnektivität werden bei den folgenden Aufgaben verwendet:

- SECTION AND PAGE REFERENCE
- SECTION AND PAGE REFERENCE
- SECTION AND PAGE REFERENCE
- SECTION AND PAGE REFERENCE

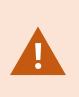

Sie können konfigurieren, wie der MOBOTIX HUB Mobile Client und die MOBOTIX HUB Web Client Benutzer eine Verbindung zum MOBOTIX HUB Mobile Server herstellen, wenn Sie während der Installation den **Server Configurator** öffnen oder indem Sie nach der Installation mit der rechten Maustaste auf das Taskleistensymbol Mobile Server Manager klicken. Der Verbindungstyp kann entweder HTTPS oder HTTP sein. Weitere Informationen finden Sie unter Aktivieren Sie die Verschlüsselung auf dem mobilen Server. auf Seite 30.

### Allgemein

| Name                                      | Beschreibung                                                                                                    |
|-------------------------------------------|----------------------------------------------------------------------------------------------------|
| Client-<br>Zeitüberschreitung             | Legen Sie mithilfe eines Timeline Areas fest, wie oft der MOBOTIX HUB Mobile-<br>Client und MOBOTIX HUB Web Client dem MOBOTIX HUB Mobile-Server<br>anzeigen müssen, dass sie betriebsbereit sind. Der Standardwert beträgt 30<br>Sekunden.<br>MOBOTIX empfiehlt Ihnen, das Timeline Area nicht zu erhöhen.                                                                                       |
| Aktivieren Sie<br>UPnP-<br>Auffindbarkeit | Dies macht den MOBOTIX HUB Mobile-Server durch UPnP-Protokolle im<br>Netzwerk auffindbar.<br>Der MOBOTIX HUB Mobile-Client hat eine auf UPnP basierende<br>Scanfunktionalität für das Finden von MOBOTIX HUB Mobile-Servern.                                                                                                    |
| Portzuordnung<br>aktivieren               | Wenn der MOBOTIX HUB Mobile-Server hinter der Firewall installiert ist, ist Port<br>Mapping im Router erforderlich, damit Clients vom Internet aus immer noch auf<br>den Server zugreifen können.<br>Mit der Option <b>Automatische Portzuordnung aktivieren</b> kann der MOBOTIX<br>HUB Mobile Server diese Portzuordnung selbst vornehmen, vorausgesetzt, der<br>Router ist dafür konfiguriert. |

## Internetzugriff

| Name                                                 | Beschreibung                                                                                                    |
|------------------------------------------------------|----------------------------------------------------------------------------------------------------|
| Benutzerdefinierten Internetzugriff<br>konfigurieren | Geben Sie die <b>IP-Adresse oder den Hostnamen</b> und den für die<br>Verbindung zur verwendenden Port an. Dies können Sie z.B. tun, wenn Ihr<br>Router kein UPnP unterstützt oder wenn Sie eine Routerkette haben. |
| • HTTP<br>• HTTPS                                    | Wählen Sie den Verbindungstyp aus.                                                                                                    |
| Auswählen, um die IP-Adresse<br>dynamisch abzurufen  | Aktivieren Sie das Kontrollkästchen, wenn sich Ihre IP-Adressen häufig<br>ändern.                                                                                                    |
| Verwenden Sie nur die<br>konfigurierte URL-Adresse   | Aktivieren Sie das Kontrollkästchen, um eine Verbindung zum mobilen<br>Server nur mit einer benutzerdefinierten IP-Adresse oder einem<br>Hostnamen herzustellen.                                                    |
| Server-Adressen                                      | Listet alle URL-Adressen auf, die mit dem mobilen Server verbunden sind.                                                                                                    |

## **Registerkarte Serverstatus**

Sehen Sie sich die Statusdetails für den MOBOTIX HUB Mobile-Server an. Die Details sind schreibgeschützt:

| Name                 | Beschreibung                                                           |
|----------------------|------------------------------------------------------------------------|
| Server ist aktiviert | Zeigt das Datum und Uhrzeit des letzten Starts des MOBOTIX HUB Mobile- |
| seit                 | Servers.                                                               |
| CPU-Auslastung       | Zeigt die aktuelle CPU-Auslastung auf dem mobilen Server an.           |
| Externe              | Zeigt die aktuell genutzte Bandbreite zwischen dem MOBOTIX HUB Mobile- |
| Bandbreite           | Client oder MOBOTIX HUB Web Client und dem mobilen Server.             |

### **Aktive Benutzer**

Sehen Sie sich die Statusdetails des MOBOTIX HUB Mobile-Client oder MOBOTIX HUB Web Client an, der/die aktuell mit dem MOBOTIX HUB Mobile-Server verbunden sind.

| Name                                  | Beschreibung                                                                                                    |
|---------------------------------------|----------------------------------------------------------------------------------------------------|
| Benutzername                          | Zeigt den Benutzernamen jedes MOBOTIX HUB Mobile-Client- oder MOBOTIX<br>HUB Web Client-Benutzers an, der mit dem mobilen Server verbunden ist.                                                                                                    |
| Status                                | <ul> <li>Zeigt die aktuelle Beziehung zwischen dem MOBOTIX HUB Mobile-Server und dem jeweiligen MOBOTIX HUB Mobile-Client oder MOBOTIX HUB Web Client-Benutzer an. Mögliche Statusmeldungen:</li> <li>Verbunden: Ein Anfangszustand, wenn die Clients und der Server Schlüssel und Verschlüsselungsinformationen austauschen</li> <li>Angemeldet: Der MOBOTIX HUB Mobile-Client- oder MOBOTIX HUB Web Client-Benutzer ist im MOBOTIX HUB-System angemeldet</li> </ul> |
| Video<br>Bandbreitennutzung<br>(kB/s) | Zeigt die gesamte Bandbreite der Videostreams, die derzeit für jeden MOBOTIX<br>HUB Mobile Client oder MOBOTIX HUB Web Client-Benutzer offen sind.                                                                                                    |
| Audio                                 | Zeigt die gesamte Bandbreite der Audiostreams, die derzeit für jeden                                                                                                    |

| Name                          | Beschreibung                                                                                                    |
|-------------------------------|----------------------------------------------------------------------------------------------------|
| Bandbreitennutzung<br>(kB/s)  | MOBOTIX HUB Web Client-Benutzer offen sind.                                                                                                    |
| Transcodierte<br>Videostreams | Zeigt die gesamte Bandbreite der transcodierten Videostreams, die derzeit für<br>jeden MOBOTIX HUB Mobile Client oder MOBOTIX HUB Web Client-Benutzer<br>offen sind.                              |
| Direkte Video-<br>Streams     | Zeigt die Gesamtzahl der Direct-Video-Streams, die derzeit für jeden MOBOTIX<br>HUB Mobile-Client oder MOBOTIX HUB Web Client-Benutzer offen sind (nur für<br>MOBOTIX HUB L4 und MOBOTIX HUB L5). |
| Transcodierte<br>Audiostreams | Zeigt die Gesamtzahl der transcodierten Audiostreams, die derzeit für jeden<br>MOBOTIX HUB Web Client-Benutzer offen sind.                                                                        |

## **Registerkarte Leistung**

Auf der Registerkarte **Leistung** können Sie die folgenden Einstellungen des MOBOTIX HUB Mobile-Servers vornehmen und dessen Leistung begrenzen:

### Video-Streaming-Einstellungen (nur für MOBOTIX HUB L4 und MOBOTIX HUB L5)

| Name            | Beschreibung                                                                                                    |
|-----------------|----------------------------------------------------------------------------------------------------|
| Direktes        | Direktes Streaming aktivieren im MOBOTIX HUB Web Client und MOBOTIX                                                  |
| Streaming       | HUB Mobile-Client (nur für MOBOTIX HUB L4 und MOBOTIX HUB L5). Diese                                                 |
| aktivieren      | Funktion ist standardmäßig aktiviert.                                                                                |
| Adaptives       | Aktivieren Sie adaptives Streaming im MOBOTIX HUB Web Client und MOBOTIX                                             |
| Streaming       | HUB Mobile-Client (nur für MOBOTIX HUB L4 und MOBOTIX HUB L5). Diese                                                 |
| aktivieren      | Funktion ist standardmäßig aktiviert.                                                                                |
| Streamingweisen | Wenn Sie die Funktion adaptives Streaming aktiviert haben, können Sie den<br>Streamingmodus aus der Liste auswählen: |

| Name | Beschreibung                                                                                                    |
|------|----------------------------------------------------------------------------------------------------|
|      | • Videoqualität optimieren (Standard) - hierbei wird der Stream mit der geringsten verfügbaren Auflösung ausgewählt, die der geforderten Auflösung entspricht oder darüber liegt                                                                     |
|      | <ul> <li>Leistung des Servers optimieren - hierbei wird die geforderte<br/>Auflösung gesenkt und dann der Stream mit der geringsten verfügbaren<br/>Auflösung ausgewählt, die der reduzierten Auflösung entspricht oder<br/>darüber liegt</li> </ul> |
|      | • Auflösung für geringe Bandbreiten optimieren - hierbei wird der<br>Stream mit der geringsten verfügbaren Auflösung ausgewählt (dies wird<br>bei Verwendung von 3G oder instabilem Netz empfohlen)                                                  |

### Beschränkungen für transcodierte Videostreams

### Pegel 1

Bei **Pegel 1** handelt es sich um die Standardbegrenzung auf dem MOBOTIX HUB Mobile-Server. Beschränkungen, die Sie hier einstellen, werden auf transcodierte Videostreams des MOBOTIX HUB Mobile stets angewendet.

| Name                  | Beschreibung                                                                                                    |
|-----------------------|----------------------------------------------------------------------------------------------------|
| Pegel 1               | Aktivieren Sie das Kontrollkästchen, um die erste Begrenzungsstufe für die<br>MOBOTIX HUB Mobile-Serverleistung zu aktivieren.                                  |
| Max. FPS              | Legen Sie einen Höchstwert für die maximale Anzahl von Bildern pro Sekunde<br>(FPS) fest, die vom MOBOTIX HUB Mobile-Server an Clients gesendet werden<br>soll. |
| Max.<br>Bildauflösung | Legen Sie einen Höchstwert für die Bildauflösung fest, die beim Senden von<br>Bildern vom MOBOTIX HUB Mobile-Server an Clients verwendet werden soll.           |

### Pegel 2

Wenn Sie statt der Standardbegrenzungsstufe auf **Pegel 1** eine andere Begrenzungsstufe erzwingen möchten, können Sie stattdessen das Kontrollkästchen **Pegel 2** aktivieren. Der Wert der Einstellungen darf den auf der ersten Stufe festgelegten Wert nicht übersteigen. Wenn Sie für "Max. FPS" auf **Pegel 1** beispielsweise 45 festlegen, können Sie für "Max. FPS" auf **Pegel 2** maximal 44 festlegen.

| Name                          | Beschreibung                                                                                                    |
|-------------------------------|----------------------------------------------------------------------------------------------------|
| Pegel 2                       | Aktivieren Sie das Kontrollkästchen, um die zweite Begrenzungsstufe für die<br>MOBOTIX HUB Mobile-Serverleistung zu aktivieren.                                 |
| CPU-<br>Schwellenwert         | Legen Sie für die CPU-Auslastung auf dem MOBOTIX HUB Mobile-Server einen<br>Schwellenwert fest, bevor das System Videostreambegrenzungen erzwingt.              |
| Bandbreiten-<br>Schwellenwert | Legen Sie für die Bandbreitengrenze auf dem MOBOTIX HUB Mobile-Server<br>einen Schwellenwert fest, bevor das System Videostreambegrenzungen<br>erzwingt.        |
| Max. FPS                      | Legen Sie einen Höchstwert für die maximale Anzahl von Bildern pro Sekunde<br>(FPS) fest, die vom MOBOTIX HUB Mobile-Server an Clients gesendet werden<br>soll. |
| Max.<br>Bildauflösung         | Legen Sie einen Höchstwert für die Bildauflösung fest, die beim Senden von<br>Bildern vom MOBOTIX HUB Mobile-Server an Clients verwendet werden soll.           |

### Pegel 3

Sie können außerdem das Kontrollkästchen **Pegel 3** aktivieren, um eine dritte Begrenzungsstufe zu erstellen. Der Wert der Einstellungen darf den auf **Pegel 1** und **Pegel 2** festgelegten Wert nicht übersteigen. Wenn Sie für **Max. FPS** auf **Pegel 1** beispielsweise 45 und auf **Pegel 2** 32 festlegen, können Sie für **Max. FPS** auf **Pegel 3** maximal 31 festlegen.

| Name                          | Beschreibung                                                                                                    |
|-------------------------------|----------------------------------------------------------------------------------------------------|
| Pegel 3                       | Aktivieren Sie das Kontrollkästchen, um die dritte Begrenzungsstufe für die<br>MOBOTIX HUB Mobile-Serverleistung zu aktivieren.                          |
| CPU-<br>Schwellenwert         | Legen Sie für die CPU-Auslastung auf dem MOBOTIX HUB Mobile-Server einen<br>Schwellenwert fest, bevor das System Videostreambegrenzungen erzwingt.       |
| Bandbreiten-<br>Schwellenwert | Legen Sie für die Bandbreitengrenze auf dem MOBOTIX HUB Mobile-Server<br>einen Schwellenwert fest, bevor das System Videostreambegrenzungen<br>erzwingt. |
| Max. FPS                      | Legen Sie einen Höchstwert für die Anzahl Bilder pro Sekunde (FPS) fest, die vom MOBOTIX HUB Mobile-Server an Clients gesendet werden soll.              |
| Max.<br>Bildauflösung         | Legen Sie einen Höchstwert für die Bildauflösung fest, die beim Senden von<br>Bildern vom MOBOTIX HUB Mobile-Server an Clients verwendet werden soll.    |

Das System wechselt nicht sofort von einer Stufe zur anderen. Wenn Ihr CPU- oder Bandbreitenschwellenwert weniger als fünf Prozent über oder unter der angegebenen Stufe liegt, wird die aktuelle Stufe beibehalten.

## Registerkarte Untersuchungen

### Untersuchungseinstellungen

Sie können Untersuchungen zulassen, damit die Benutzer mit dem MOBOTIX HUB Mobile Client oder MOBOTIX HUB Web Client:

- Auf Videoaufzeichnungen zugreifen können
- Zwischenfälle untersuchen können
- Videobeweise vorbereiten und herunterladen können

| Name                                                                            | Beschreibung                                                                                                    |
|---------------------------------------------------------------------------------|----------------------------------------------------------------------------------------------------|
| Untersuchungen<br>ermöglichen                                                   | Aktivieren Sie dieses Kontrollkästchen, damit die Benutzer Untersuchungen<br>erstellen können.                                                                                                    |
| Untersuchungen-<br>Ordner                                                       | Zeigt, wo Ihre Videoexporte auf Ihrer Festplatte gespeichert werden.                                                                                                    |
| Untersuchungen<br>anzeigen, die von<br>anderen Benutzern<br>durchgeführt werden | Aktivieren Sie dieses Kontrollkästchen, um Benutzern den Zugriff auf<br>Untersuchungen zu gewähren, die sie nicht selbst erstellt haben.                                                                                                    |
| Aktivieren Sie die<br>Größenbegrenzung<br>des<br>Untersuchungsordners           | Aktivieren Sie dieses Kontrollkästchen, um die Größe des<br>Untersuchungsordners zu begrenzen, und geben Sie die maximale Anzahl<br>Megabyte an, die der Untersuchungsordner enthalten darf. Standardmäßig ist<br>die Größe auf 2000 MB begrenzt. |
| Aktivieren Sie die<br>Speicherdauer für<br>Untersuchungen:                      | Aktivieren Sie dieses Kontrollkästchen, um eine Speicherdauer für<br>Untersuchungen festzulegen. Die Standardspeicherdauer beträgt sieben Tage.                                                                                                   |
| Exportformate                                                                   | Aktivieren Sie das Kontrollkästchen für das Exportformat, das Sie verwenden möchten. Folgende Exportformate stehen zur Verfügung:                                                                                                    |

| Name                                            | Beschreibung                                                                                                    |
|-------------------------------------------------|----------------------------------------------------------------------------------------------------|
|                                                 | <ul> <li>AVI-Format</li> <li>MOBOTIX HUB Format</li> <li>MKV-Format</li> <li>Die Kontrollkästchen sind standardmäßig leer.</li> </ul>                                                                                                    |
| Zeitstempel für AVI-<br>Exporte einschließen    | Aktivieren Sie dieses Kontrollkästchen, um das Datum und die Uhrzeit für den<br>Download der AVI-Datei anzuzeigen.                                                                                                    |
| Codec für AVI-Exporte<br>verwenden              | Wählen Sie das Komprimierungsformat aus, das bei der Vorbereitung von AVI-<br>Paketen zum Herunterladen verwendet wird.<br>Die verfügbaren Codecs können je nach verwendetem Betriebssystem<br>variieren. Wenn der gewünschte Codec nicht vorhanden ist, können sie ihn auf<br>dem Computer installieren, auf dem der MOBOTIX HUB Mobile-Server<br>ausgeführt wird. Anschließend wird er in der Liste angezeigt. |
| Für AVI-Exporte<br>verwendete Audio-<br>Bitrate | Wählen Sie aus der Liste die geeignete Audio-Bitrate aus, für den Fall, dass<br>Audio in Ihrem Videoexport enthalten ist. Die Standardeinstellung ist 160000<br>Hz.                                                                                                    |

## Untersuchungen

| Name                 | Beschreibung                                                                                                    |
|----------------------|----------------------------------------------------------------------------------------------------|
| Untersuchungen       | Listet die Untersuchungen auf, die bisher im System konfiguriert wurden.<br>Verwenden Sie die Schaltfläche <b>Löschen</b> oder <b>Alle löschen</b> , wenn Sie eine<br>Untersuchung nicht mehr benötigen. Auf diese Weise können Sie wieder<br>Speicherplatz auf dem Server freigeben.                                                                 |
| Untersuchungsdetails | Wenn Sie einzelne, für eine Untersuchung exportierte Videodateien löschen, die<br>Untersuchung selbst aber behalten möchten, wählen Sie zuerst die<br>Untersuchung in der Liste aus. Wählen Sie aus der Gruppe<br><b>Untersuchungsdetails</b> das Symbol "Löschen" rechts von den Feldern<br><b>MOBOTIX HUB, AVI</b> oder <b>MKV</b> für Exporte aus. |

## Registerkarte Video Push

Wenn Sie Video Push aktivieren, können Sie folgende Einstellungen vornehmen:

| Name              | Beschreibung                                                                           |
|-------------------|----------------------------------------------------------------------------------------|
| Push-Video        | Aktivierung von Video Push auf dem mobilen Server.                                     |
| Anzahl der Kanäle | Zeigt die Anzahl der aktivierten Video Push-Kanäle in Ihrem MOBOTIX HUB-<br>System an. |
| Kanal             | Zeigt die Nummer des entsprechenden Kanals an. Kann nicht bearbeitet<br>werden.        |
| Port              | Die Portnummer des entsprechenden Video Push-Kanals.                                   |
| MAC-Adresse       | Die MAC-Adresse des entsprechenden Video Push-Kanals.                                  |
| Benutzername      | Geben Sie den Benutzernamen für den entsprechenden Video Push-Kanal ein.               |
| Kameraname        | Zeigt den Namen der Kamera an, wenn diese erkannt wurde.                               |

Wenn Sie alle erforderlichen Schritte abgeschlossen haben (siehe Einrichten von Video Push für Videostreams auf Seite 34), wählen Sie **Kameras suchen** aus, um die jeweilige Kamera zu suchen.

## **Registerkarte Zweistufige Verifikation**

Verfügbare Funktionalität hängt vom verwendeten System ab. Die vollständige Liste der Funktionen finden Sie auf der Produktübersichtsseite auf der MOBOTIX Website (https://www.mobotix.com/en/products/vms/mobotixhub).

Verwenden Sie die Registerkarte **Zweistufige Verifikation**, um zusätzliche Anmeldeschritte für Benutzer folgender Systeme zu bestimmen und zu aktivieren:

- MOBOTIX HUB Mobile App auf ihren iOS- oder mobilen Android-Endgeräten
- MOBOTIX HUB Web Client

Die erste Art der Verifikation ist ein Passwort. Der erste Anmeldeschritt besteht in der Eingabe eine Passworts, der zweite Anmeldeschritt in der Eingabe eines Verifizierungscodes, den Benutzer nach Konfiguration in einer E-Mail erhalten.

Weitere Informationen finden Sie unter Einrichten von Benutzern für die zweistufige Verifikation über E-Mail auf Seite 38.

In der folgenden Tabelle werden die Einstellungen auf dieser Registerkarte beschrieben.

### Anbietereinstellungen > E-Mail

| Name                                                    | Beschreibung                                                                                                    |
|---------------------------------------------------------|----------------------------------------------------------------------------------------------------|
| SMTP-Server                                             | Geben Sie die IP-Adresse oder den Hostnamen des SMTP-Servers (Simple Mail<br>Transfer Protocol) ein, der für den Versand der E-Mails für die zweistufige<br>Verifikation verwendet werden soll. |
| SMTP-Server-Port                                        | Geben Sie den Port des SMTP-Servers ein, der für den E-Mail-Versand<br>verwendet werden soll.<br>Die Standardportnummer lautet 25 ohne SSL und 465 mit SSL.                                     |
| SSL verwenden                                           | Aktivieren Sie dieses Kontrollkästchen, wenn Ihr SMTP-Server SSL-<br>Verschlüsselung unterstützt.                                                                                               |
| Benutzername                                            | Geben Sie den Benutzernamen für die Anmeldung am SMTP-Server ein.                                                                                                    |
| Passwort                                                | Geben Sie das Passwort für die Anmeldung am SMTP-Server ein.                                                                                                    |
| Sichere<br>Passwortauthentifizierung<br>(SPA) verwenden | Aktivieren Sie dieses Kontrollkästchen, wenn Ihr SMTP-Server SPA unterstützt.                                                                                                    |
| E-Mail-Adresse des<br>Absenders                         | Geben Sie die E-Mail-Adresse für den Versand der Verifizierungscodes ein.                                                                                                    |
| E-Mail-Betreff                                          | Geben Sie einen Betreff für die E-Mail ein. Beispiel: Ihr Code für die zweistufige<br>Verifizierung.                                                                                            |
|                                                         | Geben Sie die Nachricht ein, die gesendet werden soll. Beispiel: Ihr Code lautet {0}.                                                                                                    |
| E-Mail-Text                                             | Wenn Sie die Variable {0} nicht angeben, wird der Code standardmäßig an das Textende angefügt.                                                                                                  |

### Verifizierungscode-Einstellungen

| Name                                                          | Beschreibung                                                                                                    |
|---------------------------------------------------------------|----------------------------------------------------------------------------------------------------|
| Zeitüberschreitung bei<br>Wiederverbindung (0–<br>30 Minuten) | Geben Sie den Zeitraum an, innerhalb dem MOBOTIX HUB Mobile-Clientbenutzer<br>ihre Anmeldung nicht erneut verifizieren müssen, zum Beispiel bei einer Trennung<br>der Netzwerkverbindung. Der Standardzeitraum ist drei Minuten.<br>Diese Einstellung gilt nicht für MOBOTIX HUB Web Client. |
| Code läuft ab nach (1-10<br>Minuten)                          | Geben Sie eine Gültigkeitsdauer für den Verifizierungscode nach Empfang durch den<br>Benutzer an. Nach diesem Zeitraum wird der Code ungültig, und der Benutzer muss<br>einen neuen Code anfordern. Der Standardzeitraum ist fünf Minuten.                                                   |
| Code-Eingabeversuche<br>(1-10 Versuche)                       | Legen Sie die maximale Anzahl von Codeiengabeversuchen fest, bevor der<br>bereitgestellte Code seine Gültigkeit verliert. Die Standardanzahl ist drei.                                                                                                    |
| Codelänge (4-6 Zeichen)                                       | Geben Sie die Länge des Codes ein. Die Standardzeichenlänge beträgt sechs.                                                                                                    |
| Codezusammensetzung                                           | Geben Sie an, wie komplex der vom System generierte Code sein soll. Sie können<br>auswählen zwischen:<br>• Lateinische Großbuchstaben (A-Z)<br>• Lateinische Kleinbuchstaben (a-z)<br>• Zahlen (0-9)<br>• Sonderzeichen (!@#)                                                                |

## Benutzereinstellungen

| Name                 | Beschreibung                                                                                                    |
|----------------------|----------------------------------------------------------------------------------------------------|
| Benutzer und Gruppen | Zeigt eine Liste der Benutzer und Gruppen an, die zum MOBOTIX HUB-System hinzugefügt wurden.                                                |
|                      | Wenn eine Gruppe in Active Directory konfiguriert ist, bezieht der Mobile Server<br>Informationen wie E-Mail-Adressen aus Active Directory. |
|                      | Windows-Gruppen unterstützen die zweistufige<br>Verifikation nicht.                                                                         |

| Name                    | Beschreibung                                                                                                    |
|-------------------------|----------------------------------------------------------------------------------------------------|
| Verifizierungsverfahren | Wählen Sie für jeden Benutzer und jede Gruppe eine Verifikationseinstellung<br>aus. Sie können auswählen zwischen: |
|                         | Keine Anmeldung: der Benutzer kann sich nicht anmelden                                                             |
|                         | Keine zweistufige Verifikation: der Benutzer muss Benutzername und<br>Passwort eingeben                            |
|                         | • E-Mail: der Benutzer muss zusätzlich zu Benutzername und Passwort<br>einen Prüfcode eingeben                     |
| Benutzerdetails         | Geben Sie die E-Mail-Adresse ein, an die jedem Benutzer Codes geschickt<br>werden.                                 |

## **Direktes Streaming**

MOBOTIX HUB Mobile unterstützt das direkte Streaming im Live-Modus.

Direct Streaming ist eine Video-Streaming-Technologie, bei der Videoaufzeichnungen von einem MOBOTIX HUB-System auf Clients direkt im Codec H.264 übertragen werden, das von den meisten modernen IP-Kameras unterstützt wird. Für Direct Streaming ist kein Transcoding erforderlich, so dass das MOBOTIX HUB-System teilweise entlastet wird.

Die Direct-Streaming-Technologie steht im Gegensatz zur Einstellung für Transcoding in MOBOTIX HUB, bei dem ein MOBOTIX HUB-System Videoaufzeichnungen von dem Codec, welches die Kamera verwendet, in JPEG-Dateien umwandelt. Die Aktivierung dieser Funktion führt zu einer geringeren CPU-Auslastung bei gleicher Konfiguration der Kameras und Videostreams. Direktes Streaming erhöht auch die Leistung für dieselbe Hardware – bis zu fünfmal so viele gleichzeitige Videostreams im Vergleich zum Transcoding.

Sie können auch mit der Funktion Direct Streaming Videoaufzeichnungen von Kameras direkt zum MOBOTIX HUB Mobile Client übertragen, die das Codec H.265 unterstützen.

In Management Client können Sie Direct Streaming für Clients aktivieren oder deaktivieren (siehe Einstellungen des mobilen Servers auf Seite 13).

### Der Videostream geht vom Direct Streaming zum Transcoding zurück, wenn:

- Die Funktion Direct Streaming wurde in Management Client deaktiviert, oder die Anforderungen wurden nicht erfüllt (siehe Anforderungen für direktes Streaming auf Seite 9)
- Das Codec der Streamingkamera unterscheidet sich von H.264 (für alle Clients) oder H.265 (nur für den MOBOTIX HUB Mobile-Client)
- Das Video kann mehr als 10 Sekunden lang nicht abgespielt werden

- Die Bildrate der Streamingkamera ist auf einen Frame pro Sekunde (1 FPS) eingestellt
- Die Verbindung zum Server oder mit der Kamera wurde unterbrochen
- Sie verwenden bei Live Videos die Funktion zur und Unkenntlichmachung geschützter Inhalte

## **Adaptives Streaming**

MOBOTIX HUB Mobile unterstützt adaptives Streaming im Live-Modus.

Adaptives Streaming ist nützlich, wenn Sie mehrere Live-Videostreams in derselben Kameraansicht betrachten. Die Funktion optimiert die Leistung das MOBOTIX HUB Mobile-Servers und verbessert die Dekodierfähigkeit und -leistung von Geräten, auf denen MOBOTIX HUB Mobile-Client und MOBOTIX HUB Web Client laufen.

Um adaptives Streaming zu nutzen, müssen in Ihren Kameras mehrere Streams mit unterschiedlicher Auflösung definiert sein. In diesem Fall können Sie die Funktion für Folgendes nutzen:

- Die Videoqualität zu optimieren hierzu wird der Stream mit der geringsten verfügbaren Auflösung ausgewählt, die der geforderten Auflösung entspricht oder darüber liegt.
- Serverleistung optimieren hierbei wird die geforderte Auflösung abgesenkt und dann der Stream mit der geringsten verfügbaren Auflösung ausgewählt, die der reduzierten Auflösung entspricht oder darüber liegt.
- Optimierung der Auflösung für geringe Bandbreiten hierbei wird der Stream mit der geringsten verfügbaren Auflösung ausgewählt (dies wird bei Verwendung von 3G oder instabilem Netz empfohlen).

Beim Zoomen ist der geforderte Live-Videostream stets derjenige mit der höchsten verfügbaren Auflösung.

Die Nutzung der Bandbreite wird oft gesenkt, wenn die Auflösung der angeforderten Streams reduziert wird. Die Ausnutzung der Bandbreite ist außerdem abhängig von weiteren Einstellungen in der Konfiguration der angegebenen Streams.

Sie können adaptives Streaming aktivieren oder deaktivieren und Ihren bevorzugten Streamingmodus für die Funktion auf der Registerkarte **Leistung** der Einstellungen für den Mobile Server in Management Client einstellen (siehe Einstellungen des mobilen Servers auf Seite 13).

## Datenverschlüsselung des mobilen Servers (Erklärung)

Aus Sicherheitsgründen empfiehlt MOBOTIX, dass Sie bei der Verwaltung von Benutzerkonteneinstellungen zwischen dem Mobile Server und den Clients eine sichere Kommunikation verwenden.

Wenn Sie die Verschlüsselung nicht aktivieren und keine HTTP-Verbindung verwenden, so steht die Push-to-Talk-Funktion in MOBOTIX HUB Web Client später nicht zur Verfügung.

In MOBOTIX HUB VMS wird die Verschlüsselung für jeden mobilen Server aktiviert oder deaktiviert. Wenn Sie die Verschlüsselung auf einem mobilen Server aktivieren, so können Sie sich aussuchen, ob Sie die verschlüsselte Kommunikation mit allen Clients, Diensten und Integrationen verwenden wollen, die Datenstreams abrufen.

Ó

## Verteilung von Zertifikaten für mobile Server

Die Grafik illustriert das zugrundeliegende Konzept dafür, wie Zertifikate signiert werden, wie ihnen vertraut wird, und wie diese in MOBOTIX HUB VMS verteilt werden, um die Kommunikation mit dem mobilen Server zu sichern.

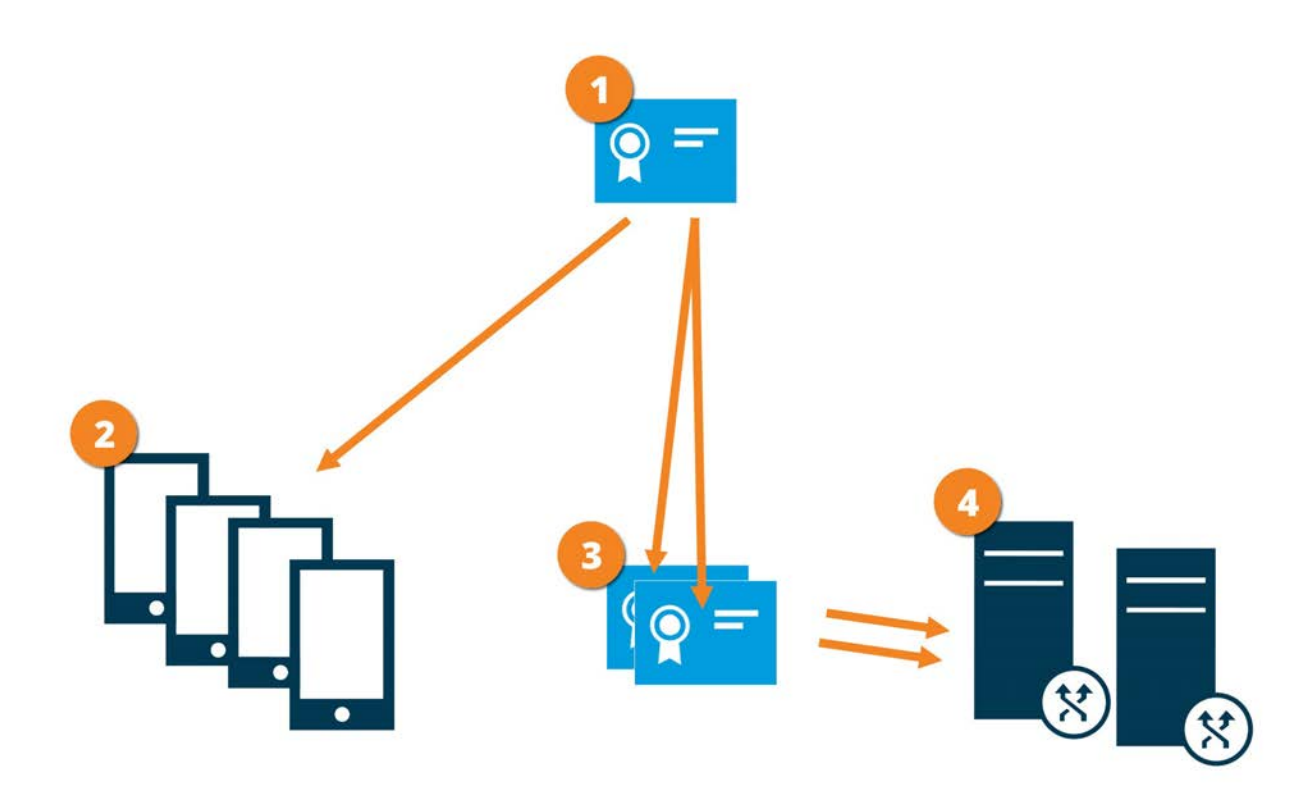

• Eine CA fungiert als vertrauenswürdiger Dritter, dem sowohl das Thema/der Eigentümer (mobiler Server) vertraut, als auch die Partei, die das Zertifikat überprüft (alle Clients).

Dem öffentlichen CA-Zertifikat muss auf allen Clientcomputern vertraut werden. Auf diese Weise können die Clients die Gültigkeit der von der CA ausgegebenen Zertifikate überprüfen

Das CA-Zertifikat dient zur Herstellung einer sicheren Verbindung zwischen dem Mobile Server und den Clients und Diensten

Das CA-Zertifikat muss auf dem Computer installiert werden, auf dem der mobile Server läuft

## Anforderungen für das CA-Zertifikat:

- Der Hostname des mobilen Servers muss im Zertifikates enthalten sein, entweder als Thema (Besitzer) oder in der Liste der DNS-Namen, an die das Zertifikat ausgegeben wird
- Dem Zertifikat muss von allen Computern vertraut werden, die Dienste ausführen, die Datenstreams vom mobilen Server abrufen
- Das Dienstkonto, auf dem der Aufzeichnungsserver läuft, muss Zugriff zum privaten Schlüssel des CA-Zertifikates haben.

Weitere Informationen finden Sie im Zertifikate-Leitfaden dazu, wie Sie Ihre MOBOTIX HUB VMS Installationen sichern können.

## Aktivieren Sie die Verschlüsselung auf dem mobilen Server.

Damit bei sicheren Verbindungen zwischen dem Mobile Server und Clients und Diensten ein HTTPS-Protokoll verwendet werden kann, müssen Sie auf dem Server ein gültiges Zertifikat anwenden. Das Zertifikat bestätigt, dass der Zertifikatsinhaber berechtigt ist, sichere Verbindungen herzustellen.

Weitere Informationen finden Sie im Zertifikate-Leitfaden dazu, wie Sie Ihre MOBOTIX HUB VMS Installationen sichern können.

Wenn Sie die Verschlüsselung für eine Server-Gruppe konfigurieren, muss sie entweder mit Zertifikaten aktiviert werden, die zum selben CA-Zertifikat gehören, oder, wenn die Verschlüsselung deaktiviert ist, muss sie auf allen Computern in der Server-Gruppe deaktiviert werden.

Von einer ZS (Zertifizierungsstelle) ausgestellte Zertifikate verfügen über eine Zertifikatkette, deren Root das Root-Zertifikat der Zertifizierungsstelle ist. Wenn einem Gerät oder Browser dieses Zertifikat präsentiert wird, vergleicht es das Stammzertifikat mit den im Betriebssystem (Android, iOS, Windows usw.) vorinstallierten Stammzertifikaten. Ist das Stammzertifikat in der Liste der vorinstallierten Zertifikate enthalten, garantiert das Betriebssystem gegenüber dem Benutzer, dass die Verbindung ausreichend sicher ist. Diese Zertifikate werden für einen Domänennamen ausgestellt und sind nicht kostenlos erhältlich.

Schritte:

۲

- 1. Öffnen Sie auf einem Computer mit installiertem Management Server die Server Configurator von:
  - Das Windows-Startmenü

oder

- Das Mobile Server Manager durch Klicken mit der rechten Maustaste auf das Symbol Mobile Server Manager auf der Taskleiste des Computers
- 2. Aktivieren Sie in der Server Configurator, unter Zertifikat für mobile Streaming-Medien die Verschlüsselung.
- 3. Klicken Sie auf **Zertifikat auswählen**, um eine Liste der eindeutigen Themennamen von Zertifikaten zu öffnen, die über einen privaten Schlüssel verfügen und die auf dem lokalen Computer im Windows Certificate Store installiert sind.
- 4. Wählen Sie ein Zertifikat für die Verschlüsselung der Kommunikation zwischen MOBOTIX HUB Mobile Client und MOBOTIX HUB Web Client mit dem Mobile Server aus.

Wählen Sie **Einzelheiten** aus, um die Angaben zum Windows Certificate Store zu dem ausgewählten Zertifikat anzuzeigen.

Der Benutzer des Dienstes Mobile Server hat Zugriff zum privaten Schlüssel erhalten. Diesem Zertifikat muss auf allen Clients vertraut werden.

| Server Configurator |                                                                                                    | _              |         | × |
|---------------------|----------------------------------------------------------------------------------------------------|----------------|---------|---|
| Encryption          | Encryption                                                                                                    |                |         |   |
| Registering servers | It is recommended to secure communication with encryption.                                                                                 | <u>.earn m</u> | ore     |   |
| Language selection  | Server certificate<br>Applies to: management server, recording server, failover server, data<br>collector                                  |                |         |   |
|                     | Encryption: On                                                                                                    | 0              |         |   |
|                     |                                                                                                    | ,              | Details |   |
|                     | Certificate issued by MS-Organization-P2P-Access [2021]. Expires 5/8/2021                                                                  |                |         |   |
|                     | Mobile streaming media certificate<br>Applies to mobile and web clients that retrieve data streams from the mo<br>server<br>Encryotion: On | bile           |         |   |
|                     |                                                                                                    |                | Details |   |
|                     | Certificate issued by Expires 5/3/2121                                                                                                    |                |         |   |
|                     |                                                                                                    |                |         |   |
|                     |                                                                                                    |                | Apply   |   |

### 5. Klicken Sie auf Anwenden.

Wenn Sie Zertifikate anwenden, wird der Mobile Server-Dienst neu gestartet.

# MOBOTIX Federated Architecture und übergeordnete/untergeordnete

## Standorte

MOBOTIX Federated Architecture verbindet mehrere einzelne Standardsysteme zu einer föderalen Standorthierarchie mit über- und untergeordneten Standorten.

Um mit Ihrem MOBOTIX HUB Mobile oder MOBOTIX HUB Web Client Zugriff auf alle Standorte zu erhalten, installieren Sie den MOBOTIX HUB Mobile Server nur auf dem übergeordneten Standort.

Benutzer von MOBOTIX HUB Mobile Client oder MOBOTIX HUB Web Client müssen sich mit dem Management-Server am übergeordneten Standort verbinden.

## Einrichten von Untersuchungen

Richten Sie Untersuchungen ein, damit die Benutzer mit MOBOTIX HUB Web Client oder MOBOTIX HUB Mobile auf Videoaufzeichnungen zugreifen und Zwischenfälle untersuchen können, sowie um Videobeweise vorbereiten und herunterladen zu können.

Folgen Sie diesen Schritten, um Untersuchungen einzurichten:

- 1. Klicken Sie in Management Client auf den mobilen Server und klicken Sie dann auf die Registerkarte **Untersuchungen**.
- 2. Aktivieren Sie das Kontrollkästchen **Untersuchungen zulassen**. Dieses Kontrollkästchen ist standardmäßig ausgewählt.
- 3. Geben Sie im Feld **Untersuchungen-Ordner** einen Speicherort für die Videos an, die für die Untersuchung verwendet werden sollen.
- Optional: Wenn Sie möchten, dass Benutzer auf von anderen Benutzern erstellte Untersuchungen zugreifen können, aktivieren Sie das Kontrollkästchen Untersuchungen anzeigen, die von anderen Benutzern durchgeführt werden aus. Wenn das Kontrollkästchen nicht ausgewählt ist, können Benutzer nur ihre eigenen Untersuchungen sehen.
- 5. Aktivieren Sie dieses Kontrollkästchen **Größe des Untersuchungsordners begrenzen**, um die maximale Anzahl Megabyte anzugeben, die der Untersuchungsordner enthalten darf.
- 6. Aktivieren Sie das Kontrollkästchen **Speicherdauer für Untersuchungen aktivieren**, um eine Speicherdauer für Untersuchungen festzulegen. Die Standardspeicherdauer beträgt sieben Tage.
- 7. Aktivieren Sie unter **Exportformate** das Kontrollkästchen für das Exportformat, das Sie verwenden möchten. Folgende Exportformate stehen zur Verfügung:
  - AVI-Format
  - MOBOTIX HUB Format
  - MKV-Format

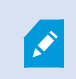

Die Kontrollkästchen sind standardmäßig leer.

8. (Optional) Um das Datum und die Uhrzeit mit festzuhalten, an dem das Video heruntergeladen wurde, aktivieren Sie das Kontrollkästchen Zeitstempel für AVI-Exporte mit einschließen.

9. Wählen Sie im Feld **Codec für AVI-Exporte verwenden** das Komprimierungsformat für die Downloadvorbereitung von AVI-Paketen aus.

Abhängig vom Betriebssystem, das Sie verwenden, enthält die Liste unterschiedliche Codecs. Wenn in der Liste der von Ihnen gesuchte Codec fehlt, können sie ihn auf dem Computer installieren, auf dem Management Client ausgeführt wird. Danach wird er in der Liste angezeigt.

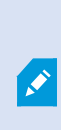

Codecs können verschiedene Komprimierungsraten verwenden, die Einfluss auf die Videoqualität haben. Höhere Komprimierungsraten sparen Speicherplatz, reduzieren dafür aber die Qualität. Niedrigere Kompressionsraten belegen mehr Speicherplatz und belasten das Netzwerk stärker, liefern aber eine höhere Qualität. Am besten informieren Sie sich über die einzelnen Codecs, bevor Sie sich für einen entscheiden.

10. Wählen Sie aus der Liste **Verwendete Bitrate für AVI-Exporte** die entsprechende Audio-Bitrate aus, wenn Audio in Ihrem Videoexport enthalten ist. Die Standardeinstellung ist 160000 Hz.

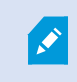

Damit Benutzer Untersuchungen speichern können, müssen Sie ihnen die **Exportieren**-Berechtigung zuweisen.

### Bereinigen von Untersuchungen

Untersuchungen oder Videoexporte, die Sie nicht mehr benötigen, können Sie auf Wunsch löschen. Auf diese Weise können Sie wieder Speicherplatz auf dem Server freigeben.

- Um eine Untersuchung und alle exportierten Videos zu löschen, die dafür erstellt wurden, wählen Sie auf der Liste die Untersuchung aus und klicken Sie dann auf **Löschen**
- Wenn Sie einzelne, für eine Untersuchung exportierte Videodateien löschen, die Untersuchung selbst aber behalten möchten, wählen Sie zuerst die Untersuchung in der Liste aus. Wählen Sie aus der Gruppe **Untersuchungsdetails** das Symbol **Löschen** rechts von den Feldern **MOBOTIX HUB**, **AVI** oder **MKV** für Exporte aus

## Nutzung von Video Push für Videostreams

Sie können Push-Video einrichten, so dass die Benutzer andere über eine Situation auf dem Laufenden halten oder ein Video aufzeichnen können, um dieses später zu untersuchen, indem sie Videos von der Kamera ihres mobilen Enderätes auf Ihr MOBOTIX HUB Überwachungssystem streamen. Der Videostream beinhaltet ggf. auch Audio.

Siehe auch Registerkarte Video Push auf Seite 24 und Anforderungen für das Einrichten von Video Push auf Seite 9.

## Einrichten von Video Push für Videostreams

Damit Benutzer Video von ihren Mobilgeräten an das MOBOTIX HUB-System streamen können, müssen Sie Video Push auf dem MOBOTIX HUB Mobile-Server einrichten.

Führen Sie in der Management Client die folgenden Schritte in der angegebenen Reihenfolge aus:

- 1. Markieren Sie auf der Registerkarte Video Push das Kontrollkästchen Video Push, um die Funktion zu aktivieren.
- 2. Fügen Sie einen video push-Kanal für Video-Streaming hinzu.
- 3. Fügen Sie den Video-Push-Treiber als Hardwaregerät auf dem Recording Server hinzu. Der Treiber simuliert ein Kameragerät, um das Videostreaming an Recording Server zu ermöglichen.
- 4. Fügen Sie das Video Push-Treibergerät zum video push Kanal hinzu.

## Einen video push-Kanal für Video-Streaming hinzufügen

So fügen Sie einen Kanal hinzu:

- 1. Wählen Sie im Navigationsbereich Mobile Server aus, und wählen Sie dann den Mobile Server aus.
- 2. Aktivieren Sie auf der Registerkarte Video Push das Kontrollkästchen Video Push.
- 3. Klicken Sie unter **Kanal-Mapping** unten links in der Ecke auf **Hinzufügen**, um einen Video-Push-Kanal hinzuzufügen.
- Geben Sie in die Dialogbox, die dann erscheint, den Benutzernamen f
  ür das Benutzerkonto ein (das unter Rollen hinzugef
  ügt wird), das den Kanal benutzen soll. Dieses Benutzerkonto muss Zugriff auf den MOBOTIX HUB Mobile-Server und den Aufzeichnungsserver erhalten (auf der Registerkarte Gesamtsicherheit.)

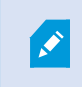

**N** 

Um Video Push zu verwenden, müssen sich Benutzer mit dem Benutzernamen und Passwort für dieses Konto über ihr Mobilgerät bei MOBOTIX HUB Mobile anmelden.

Wenn Sie auf dem Mobile Server einen neuen Video-Push-Kanal hinzufügen, erzeugt das System die Portnummer und die MAC-Adresse des Kanals, die verwendet werden, wenn der Kanal als Hardwaregerät auf dem Aufzeichnungsserver hinzugefügt wird. Das System erzeugt außerdem das Passwort, das für die Verbindung des Recording Server mit dem Mobile Server verwendet wird. Das Standardpasswort ist **MOBOTIX**.

- 5. Notieren Sie sich die Portnummer. Sie werden diese benötigen, wenn Sie den Video Push-Treiber als Gerät auf dem Aufzeichnungsserver hinzufügen.
- 6. Klicken Sie auf OK, die Dialogbox zu dem Video-Push-Kanal zu schließen.
- 7. Um den Kanal zu speichern, klicken Sie links oben in der Ecke des Navigationsfensters auf Speichern.

#### Einen Video-Push-Kanal bearbeiten

Sie können die Konfigurationsdetails eines Video-Push-Kanals, den Sie hinzugefügt haben, bearbeiten:

- 1. Wählen Sie unter Kanal-Mapping den zu bearbeitenden Kanal aus, und klicken Sie dann auf Bearbeiten.
- 2. Wenn Sie die Bearbeitung abgeschlossen haben, klicken Sie auf **OK**, um die Dialogbox zu dem Video-Push-Kanal zu schließen.
- 3. Um Bearbeitung des Kanals zu speichern, klicken Sie links oben in der Ecke des Navigationsfensters auf **Speichern**.

Wenn Sie die Portnummer und die MAC-Adresse eines Video-Push-Kanals bearbeiten, achten Sie darauf, auch die Konfigurationsdetails zu dem Video-Push-Kanal, den Sie zuvor auf dem Aufzeichnungsserver hinzugefügt haben, durch die neuen Informationen zu ersetzen. Andernfalls wird die Verbindung zwischen dem Recording Server und dem Mobile Server unterbrochen.

### Einen video push-Kanal entfernen

Kanäle, die Sie nicht mehr benötigen, können entfernt werden:

- 1. Wählen Sie unter Kanal-Mapping den zu entfernenden Kanal aus, und klicken Sie dann auf Entfernen.
- 2. Um die Änderungen zu speichern, klicken Sie links oben in der Ecke des Navigationsfensters auf Speichern.

### Passwort ändern

Sie können das automatisch erzeugte Passwort, das für die Verbindung zwischen dem Recording Server und dem Mobile Server verwendet wird, ändern:

- 1. Klicken Sie unter Kanal-Mapping unten rechts in der Ecke auf Passwort ändern.
- 2. Geben Sie in das Dialogfeld **Video-Push-Passwort ändern** das neue Passwort in das erste Feld ein, wiederholen Sie das neue Passwort dann im zweiten Feld und klicken Sie dann auf **OK**.
- 3. Um die Änderungen zu speichern, klicken Sie links oben in der Ecke des Navigationsfensters auf **Speichern**.

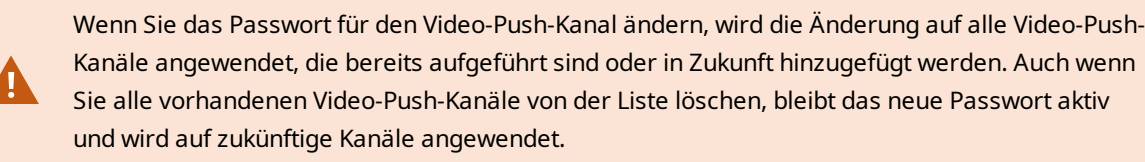

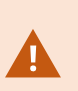

Nach dem Abspeichern der Änderungen werden alle vorhandenen Video-Push-Kanäle abgeschaltet, da die Verbindung zwischen dem Recording Server und dem Mobile Server unterbrochen ist. Um diese Verbindung wiederherzustellen, müssen Sie den Assistenten **Hardware ersetzen** ausführen, indem Sie mit der rechten Maustaste auf die Registerkarte **Aufzeichnungsserver** klicken und dann das neue Passwort für den Video-Push-Treiber eingeben, den Sie als Hardwaregerät auf dem Recording Server hinzugefügt haben.

## Fügen Sie den Video Push-Treiber als Hardwaregerät auf dem Aufzeichnungsserver hinzu

- 1. Klicken Sie im Navigationsbereich auf Aufzeichnungsserver.
- 2. Klicken Sie mit der rechten Maustaste auf den Server, an den Sie einen Videostream senden möchten, und klicken Sie dann auf **Hardware hinzufügen**, um den Assistenten **Hardware hinzufügen** zu öffnen.
- 3. Wählen Sie die Hardware-Erkennungsmethode Manuell aus und klicken Sie auf Weiter.
- 4. Geben Sie die Anmeldedaten für den Video-Push-Treiber ein:
  - Benutzername: Lassen Sie das Feld leer, um den Standardbenutzernamen zu verwenden.
  - Passwort: Geben Sie das **MOBOTIX** Passwort ein, das vom System erzeugt wird. Wenn Sie das Passwort beim Hinzufügen des Video Push-Kanals auf dem Mobile Server geändert haben, geben Sie das von Ihnen bevorzugte Passwort ein. Klicken Sie dann auf **Weiter**

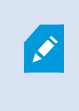

Diese Anmeldedaten gelten für die jeweilige Hardware, nicht für den Benutzer. Die Anmeldedaten sind nicht mit dem Benutzerkonto verknüpft, das für den Zugriff auf den Video-Push-Kanal verwendet wird.

- 5. Erweitern Sie in der Liste der Treiber **MOBOTIX**, wählen Sie das Kontrollkästchen **Video Push-Treiber** aus und klicken Sie auf **Weiter**.
- 6. Geben Sie in das Feld **Adresse** die IP-Adresse des Computers ein, auf dem der MOBOTIX HUB Mobile Server installiert ist.

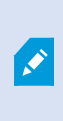

Es wird empfohlen, die vom System erzeugte MAC-Adresse zu verwenden. Diese sollten Sie nur ändern, wenn Sie Probleme mit dem Video-Push-Treibergerät haben, oder wenn Sie z.B. die Portnummer und die MAC-Adresse des Video-Push-Kanals auf dem Mobile Server bearbeitet haben.

- 7. Geben Sie im Feld **Port** die Portnummer des von Ihnen zum Streamen von Video erstellten Kanals ein. Die Portnummer wurde bei der Erstellung des Kanals zugewiesen.
- 8. Wählen Sie in der Spalte Hardwaremodell Video Push-Treiber aus und klicken Sie auf Weiter.
- 9. Wenn das System die neue Hardware erkannt hat, klicken Sie auf Weiter.

- 10. Geben Sie im Feld **Vorlage für die Hardwarebezeichnung** an, ob entweder das Modell der Hardware und die IP-Adresse angezeigt werden soll, oder nur das Modell.
- 11. Geben Sie an, ob zugehörige Geräte aktiviert werden sollen, indem Sie das Kontrollkästchen **Aktiviert** aktivieren. Sie können zugehörige Geräte zur Liste für den **Video Push-Treiber** hinzufügen, auch wenn sie nicht aktiviert sind. Sie können diese zu einem späteren Zeitpunkt aktivieren.

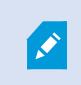

Wenn Sie beim Streamen von Video Standortinformationen verwenden möchten, müssen Sie den Port **Metadaten** aktivieren.

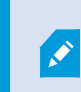

Wenn Sie während eines Videostreams Audio abspielen wollen, müssen Sie das Mikrofon aktivieren, das zu der Kamera gehört, von der Sie Video streamen.

12. Wählen Sie auf der linken Seite die Standardgruppen für die zugehörigen Geräte aus oder wählen Sie im Feld **Zur Gruppe hinzufügen** eine bestimmte Gruppe aus. Wenn Sie einer Gruppe Geräte hinzufügen, vereinfacht das möglicherweise die Übernahme von Einstellungen für alle Geräte bzw. das Ersetzen von Geräten.

## Hinzufügen des video push-Treibergeräts zum video push-Kanal

Um das Video Push-Treibergerät zum Video Push-Kanal hinzuzufügen, befolgen Sie diese Schritte:

- 1. Klicken Sie im Bereich Standort-Navigation auf Mobile Server und dann auf die Registerkarte Video Push.
- 2. Klicken Sie auf **Kameras suchen**. Bei erfolgreicher Suche wird der Name der Video Push-Treiberkamera im Feld **Kameraname** angezeigt.
- 3. Speichern Sie Ihre Konfiguration.

## Aktivieren Sie Audio für den vorhandenen Push-Videokanal

Wenn Sie die Anforderungen für die Aktivierung des Tons in Push-Video erfüllt haben (siehe Anforderungen für das Einrichten von Video Push auf Seite 9), in Management Client:

- 1. Erweitern Sie im Bereich **Standort-Navigation** den Knoten **Server** und klicken sie dann auf **Aufzeichnungsserver**.
- 2. Wählen Sie im Bereich "Übersicht" den entsprechenden Aufzeichnungsserver-Ordner, erweitern Sie dann den Ordner **Video Push Driver** und klicken Sie mit der rechten Maustaste auf das Mikrofon für Push-Video.
- 3. Wählen Sie Aktivieren aus, um das Mikrofon zu aktivieren.
- 4. Wählen Sie im selben Ordner die Kamera für Push-Video aus.
- 5. Klicken Sie im Bereich **Eigenschaften** auf die Registerkarte **Client**. Weitere Informationen finden Sie auf der Registerkarte Client (Rollen).

- 6. Klicken Sie auf der rechten Seite des Feldes **Zugeordnetes Mikrofon** auf . Es öffnet sich die Dialogbox **Ausgewähltes Gerät**.
- 7. Erweitern Sie auf der Registerkarte **Aufzeichnungsserver** den Aufzeichnungsserver-Ordner und wählen Sie das Mikrofon für Push-Video aus.
- 8. Klicken Sie auf OK.

## Einrichten von Benutzern für die zweistufige Verifikation über E-Mail

Verfügbare Funktionalität hängt vom verwendeten System ab. Die vollständige Liste der Funktionen finden Sie auf der Produktübersichtsseite auf der MOBOTIX Website (https://www.mobotix.com/en/products/vms/mobotixhub).

Mit der zweistufigen Verifikation auf dem -Server können Sie einen zusätzlichen Anmeldeschritt für Benutzer des MOBOTIX HUB MobileMOBOTIX HUB Mobile-Clients oder MOBOTIX HUB Web Clientfestlegen. Zusätzlich zum üblichen Benutzernamen und Passwort muss der Benutzer einen Verifizierungscode eingeben, der per E-Mail zugestellt wird.

Die zweistufige Verifikation verbessert die Sicherheit Ihres Überwachungssystems.

Führen Sie in Management Client die folgenden Schritte aus:

- 1. Informationen über den SMTP-Server eingeben auf Seite 38.
- 2. Den Verifizierungscode festlegen, der an Benutzer gesendet wird auf Seite 38.
- 3. Benutzern und Active Directory-Gruppen ein Verifizierungsverfahren zuweisen auf Seite 39.

Siehe auch Anforderungen für die Einrichtung der zweistufigen Verifikation für Benutzer auf Seite 8 und Registerkarte Zweistufige Verifikation auf Seite 24.

## Informationen über den SMTP-Server eingeben

Der Anbieter benötigt folgende Informationen über den SMTP-Server:

- 1. Wählen Sie im Navigationsbereich Mobile Server aus und dann den entsprechenden mobilen Server.
- 2. Aktivieren Sie auf der Registerkarte **Zweistufige Verifikation** das Kontrollkästchen **Zweistufige Verifizierung aktivieren** .
- 3. Geben Sie unter **Anbietereinstellungen** auf der Registerkarte **E-Mail** Informationen über Ihren SMTP-Server ein und wählen Sie die E-Mail aus, die Client-Benutzern angezeigt werden soll, wenn sie sich anmelden und für den zweiten Anmeldeschritt konfiguriert werden.

Weitere Informationen finden Sie unter Registerkarte Zweistufige Verifikation auf Seite 24.

### Den Verifizierungscode festlegen, der an Benutzer gesendet wird

So legen Sie die Komplexität des Verifizierungscodes fest:

- 1. Geben Sie auf der Registerkarte **Zweistufige Verifikation** im Abschnitt **Verifizierungscode -Einstellungen** den Zeitraum an, innerhalb dem MOBOTIX HUB Mobile-Client-Benutzer ihre Anmeldung nicht erneut verifizieren müssen, zum Beispiel bei einer Trennung der Netzwerkverbindung. Der Standardzeitraum ist drei Minuten.
- 2. Geben Sie eine Gültigkeitsdauer für den Verifizierungscode nach Empfang durch den Benutzer an. Nach diesem Zeitraum wird der Code ungültig, und der Benutzer muss einen neuen Code anfordern. Der Standardzeitraum ist fünf Minuten.
- 3. Legen Sie die maximale Anzahl von Codeiengabeversuchen fest, bevor der bereitgestellte Code seine Gültigkeit verliert. Die Standardanzahl ist drei.
- 4. Geben Sie die Länge des Codes ein. Die Standardzeichenlänge beträgt sechs.
- 5. Geben Sie an, wie komplex der vom System generierte Code sein soll.

Weitere Informationen finden Sie unter Registerkarte Zweistufige Verifikation auf Seite 24.

## Benutzern und Active Directory-Gruppen ein Verifizierungsverfahren zuweisen

Auf der Liste **Zweistufige Verifikation** im Abschnitt **Benutzereinstellungen** wird die Liste der zu Ihrem MOBOTIX HUB-System hinzugefügten Benutzer und Gruppen angezeigt.

- 1. Wählen Sie in der Spalte **Verifizierungsmethode** eine Verifizierungsmethode für die einzelnen Benutzer oder Gruppen aus.
- 2. Geben Sie in das Feld **Benutzerdetails** die Einzelheiten zur Lieferung ein, wie z. B. die E-Mail-Adressen der einzelnen Benutzer. Das nächste Mal, wenn sich der Benutzer bei MOBOTIX HUB Web Client oder der MOBOTIX HUB Mobile-App anmeldet, wird die zweite Anmeldeabfrage angezeigt.
- 3. Wenn eine Gruppe in Active Directory konfiguriert ist, bezieht der MOBOTIX HUB Mobile-Server Informationen wie E-Mail-Adressen aus Active Directory.

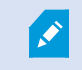

Windows-Gruppen unterstützen die zweistufige Verifikation nicht.

4. Speichern Sie Ihre Konfiguration.

Damit sind die Schritte zur Konfiguration Ihrer Benutzer für die zweistufige Verifikation über E-Mail abgeschlossen.

Weitere Informationen finden Sie unter Registerkarte Zweistufige Verifikation auf Seite 24.

## Aktionen

Sie können die Verfügbarkeit der Registerkarte **Aktionen** im MOBOTIX HUB Mobile-Client oder MOBOTIX HUB Web Client verwalten, indem Sie die Option "Aktionen" auf der Registerkarte **Allgemein** aktivieren oder deaktivieren. **Aktionen** sind standardmäßig aktiviert und alle verfügbaren Aktionen für die verbundenen Geräte werden hier angezeigt.

Weitere Informationen finden Sie unter Allgemein auf Seite 14.

## Mobilgeräteverwaltung (MDM)

Mobilgeräteverwaltung (Mobile Device Management, MDM) ist eine Software, die Mobilgeräte sichert, überwacht, verwaltet und unterstützt, die von Anwendern, Dienstleistern und Unternehmen eingesetzt werden.

MDM-Lösungen umfassen typischerweise eine Serverkomponente, die die Verwaltungsbefehle an die Mobilgeräte sendet, und eine Client-Komponente, die auf dem verwalteten Gerät läuft und die Managementbefehle empfängt und umsetzt.

Sie können den MOBOTIX HUB Mobile-Client verteilen und benutzerdefinierte Richtlinien zu den Geräten in Ihrem Unternehmen hinzufügen.

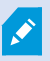

Um die MDM-Funktionalität auf einem mobilen Gerät zu nutzen, müssen Sie die Daten des mobilen Servers auf der MDM-Softwareplattform konfigurieren. Die Daten des mobilen Servers umfassen den Servernamen, die Serveradresse, den Server-Port und das Verbindungstypprotokoll.

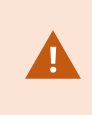

Wenn Sie die Daten eines bereits hinzugefügten mobilen Servers aktualisiert haben, muss der Anwender diesen Server manuell aus der Liste **Server** löschen und die MOBOTIX HUB Mobile App neu starten.

## Konfiguration der Details des mobilen Servers auf der MDM-Plattform (Administratoren)

Um den MOBOTIX HUB Mobile-Client über eine MDM-Plattform an mobile Geräte zu übertragen und zu verwalten, müssen Sie die Serverdetails hinzufügen. Weitere Informationen zur Konfiguration finden Sie in der Dokumentation zu Ihrer MDM-Software.

Wenn Sie keine der obligatorischen Serverangaben eingegeben haben oder falsche Angaben
 gemacht haben, wird der mobile Server nicht zur MOBOTIX HUB Mobile-App hinzugefügt.

### Für Android-Benutzer

Sie können die Serverdaten in der Benutzeroberfläche Ihrer MDM-Plattform angeben. Sie haben die Möglichkeit, eine verwaltete Konfigurationsdatei mit den Serverdaten hochzuladen.

Serverdaten:

- Servername (Obligatorisch) Geben Sie den Servernamen ein
- Serveradresse (Obligatorisch) Geben Sie die Serveradresse ein
- Server-Port (Obligatorisch) Geben Sie die Portnummer des Servers ein

• Verbindungsprotokolltyp – Aktivieren Sie diese Option, wenn Sie eine HTTPS-Verbindung verwenden. Deaktivieren Sie diese Option, wenn Sie eine HTTP-Verbindung verwenden. Standardmäßig ist die HTTPS-Verbindung aktiviert

Hochladen der Datei auf Ihre MDM-Plattform:

- 1. Am Ende dieses Handbuchs, in Anhang A, finden Sie die verwaltete Konfigurationsvorlage für Android-Geräte. Kopieren Sie den Inhalt.
- 2. Öffnen Sie einen Texteditor Ihrer Wahl und fügen Sie den Inhalt ein.
- 3. Geben Sie die Serverdaten in den Feldern android:description an.
- 4. Speichern Sie die Datei als .XML.
- 5. Öffnen Sie Ihre MDM-Plattform und laden Sie die verwaltete Konfigurationsdatei hoch.

### Für iOS-Benutzer

Um iOS-Geräte über eine MDM-Plattform zu verwalten, müssen Sie die Verbindungsdetails in der verwalteten Konfigurationsdatei angeben.

- 1. Am Ende dieses Handbuchs, in Anhang B, finden Sie die verwaltete Konfigurationsvorlage für iOS-Geräte. Kopieren Sie den Inhalt.
- 2. Öffnen Sie einen Texteditor Ihrer Wahl und fügen Sie den Inhalt ein.
- 3. Geben Sie die Serverdaten an:
  - versionConfig (Obligatorisch) Geben Sie die Standardversion der App-Konfiguration ein 1.0.0
  - serverNameConfig (Obligatorisch) Geben Sie den Servernamen ein
  - serverAddressConfig (Obligatorisch) Geben Sie die Serveradresse ein
  - serverPortConfig (Obligatorisch) Geben Sie die Portnummer des Servers ein
  - serverConnectionProtocolTypeConfig Der Standardverbindungstyp ist HTTPS; um eine nicht sichere Verbindung zu verwenden, geben Sie HTTP ein
- 4. Speichern Sie die Datei als .XML.
- 5. Öffnen Sie Ihre MDM-Plattform und laden Sie die verwaltete Konfigurationsdatei hoch.

## Einen Ausgang zur Verwendung im MOBOTIX HUB Mobile-Client und MOBOTIX HUB Web Client benennen

Um zu erreichen, dass Maßnahmen zusammen mit der aktuellen Kamera korrekt angezeigt werden, müssen Sie eine Ausgabegruppe erstellen, die den gleichen Namen hat wie die Kamera.

### **Beispiel:**

Wenn Sie eine Ausgabegruppe mit Ausgaben erstellen, die mit der Kamera verbunden sind und die die Bezeichnung "MOBOTIX M73 - 10.100.50.110 - Kamera 1" haben, müssen Sie in das Feld **Name** den gleichen Namen eingeben (unter den **Angaben zur Gerätegruppe**).

In dem Feld **Beschreibung** können Sie eine weitere Beschreibung eingeben, z.B. "MOBOTIX M73 - 10.100.50.110 - Kamera 1 - Lichtschalter".

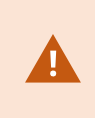

Wenn Sie sich nicht an diese Namenskonventionen halten, werden in der Aktionsliste für die Ansicht der entsprechenden Kamera keine Aktionen angezeigt. Die Aktionen werden dann in der Liste sonstiger Aktionen auf der Registerkarte **Aktionen** angezeigt.

Für weitere Informationen siehe Ausgang.

## Externer IDP und MOBOTIX HUB Mobile

IDP ist ein Akronym für Identity Provider. Ein externer IDP ist eine externe Anwendung und ein Dienst, in dem Sie Angaben zur Identität der Benutzer speichern und verwalten und Dienste zur Benutzerauthentifizierung für andere Systeme bereitstellen können. Sie können einen externen IDP mit dem MOBOTIX HUB VMS verknüpfen.

Sie können sich in MOBOTIX HUB Web Client oder dem MOBOTIX HUB Mobile-Client über einen externen IDP mit MOBOTIX HUB 2022 R3 und höher anmelden.

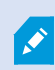

Um sich mit einem externen IDP bei MOBOTIX HUB Web Client oder dem MOBOTIX HUB Mobile-Client anzumelden, müssen Sie eine HTTPS-Verbindung verwenden.

Bevor Sie einen externen IDP-Login für MOBOTIX HUB Web Client und den MOBOTIX HUB Mobile-Client konfigurieren, stellen Sie sicher, dass Sie Folgendes getan haben:

- Fügen Sie einen externen IDP hinzu und konfigurieren Sie ihn
- Registrierte Ansprüche
- Ansprüche auf Rollen abgebildet

Weitere Informationen finden Sie im Administratorhandbuch für MOBOTIX HUB VMS.

Um sich bei MOBOTIX HUB Web Client über einen externen IDP anzumelden, benötigen Sie eine zusätzliche Konfiguration. Siehe Konfigurieren des externen IDP-Logins für MOBOTIX HUB Web Client auf Seite 42.

## Konfigurieren des externen IDP-Logins für MOBOTIX HUB Web Client

Die Option zur Anmeldung über einen externen IDP an MOBOTIX HUB Web Client ist nur für HTTPS Verbindungen verfügbar.

- 1. Wählen Sie in Management Client Extras > Optionen und öffnen Sie die Registerkarte externer IDP.
- 2. Wählen Sie im Abschnitt Umleitungs-URIs für Webclients die Option Hinzufügen.
- 3. Geben Sie die Adressen für MOBOTIX HUB Web Client im Format https://[address]:[port number]/index.html ein:
  - Geben Sie als Adresse den Hostnamen oder die IP-Adresse des Computers ein, auf dem der mobile Server läuft
  - Geben Sie als Portnummer den Port ein, den MOBOTIX HUB Web Client für die Kommunikation mit dem mobilen Server verwendet. Für HTTPS-Verbindungen lautet die Standard-Portnummer 8082

## Notfallalarme hinzufügen

Wenn eine potenzielle Gefahr erkannt wurde, können MOBOTIX HUB Mobile Client-Benutzer mit dem Notfallalarm Alarmbenachrichtigungen der höchsten Dringlichkeitsstufe erhalten, die Alarmdetails einsehen und sofort handeln. Ein Notfallalarm ist ein Alarmtyp, den Sie in MOBOTIX HUB Management Client definieren. Zum Hinzufügen eines solchen Alarms müssen Sie:

- 1. Eine neue Alarmkategorie mit Stufe 99 hinzufügen, und zwar in **Alarme > Alarmdateneinstellungen**. Sie können so viele Kategorien mit Stufe 99 erstellen, wie Sie benötigen.
- 2. Fügen Sie eine Alarmdefinition mit dieser Kategorie hinzu.

## Wartung

## **Mobile Server Manager**

Beim Mobile Server Manager handelt es sich um eine Taskleisten-gesteuerte Funktion, die mit dem Mobilen Server verbunden ist. Klicken Sie mit der rechten Maustaste auf das Taskleistensymbol Mobile Server Manager im Benachrichtigungsbereich. Dann öffnet sich ein Menü, von dem aus Sie Zugriff auf die Funktionen des Mobile Servers haben.

Sie können:

- Zugriff auf MOBOTIX HUB Web Client auf Seite 44
- Den Mobile Server-Dienst starten, anhalten oder neu starten auf Seite 45
- Passworteinstellungen für den Datenschutz ändern auf Seite 45
- Portnummern anzeigen/bearbeiten auf Seite 46
- Aktivieren Sie die Verschlüsselung auf dem mobilen Server. auf Seite 30 mithilfe des Server Configurator
- Öffnen Sie die heutige Protokolldateien (siehe Zugriff auf Protokolle und Untersuchungen auf Seite 46)
- Öffnen Sie den Protokollordner (siehe Zugriff auf Protokolle und Untersuchungen auf Seite 46)
- Öffnen Sie den Ordner mit den Untersuchungen (siehe Zugriff auf Protokolle und Untersuchungen auf Seite 46)
- Untersuchungen-Ordner ändern auf Seite 47
- Siehe MOBOTIX HUB Mobile Server Status (siehe Status anzeigen auf Seite 47)

## Zugriff auf MOBOTIX HUB Web Client

Wenn Sie auf Ihrem Computer einen MOBOTIX HUB Mobile Server installiert haben, können Sie mit dem MOBOTIX HUB Web Client auf Ihre Kameras und Ansichten zugreifen. Da Sie MOBOTIX HUB Web Client nicht installieren müssen, können Sie von dem Computer aus darauf zugreifen, auf dem Sie den MOBOTIX HUB Mobile Server installiert haben, oder auf jedem anderen Computer, den Sie zu diesem Zweck verwenden wollen.

- 1. Richten Sie den MOBOTIX HUB Mobile-Server in Management Client ein.
- 2. Wenn Sie den Computer benutzen, auf dem ein MOBOTIX HUB Mobile-Server installiert ist, klicken Sie mit der rechten Maustaste auf das Mobile Server Manager-Taskleistensymbol und wählen Sie Öffnen MOBOTIX HUB Web Client.
- 3. Wenn Sie nicht den Computer verwenden, auf dem ein MOBOTIX HUB Mobile-Server installiert ist, können Sie von einem Browser aus darauf zugreifen. Fahren Sie mit Schritt 4 fort.
- 4. Öffnen Sie einen Internetbrowser (Microsoft Edge, Mozilla Firefox, Google Chrome oder Safari).

5. Geben Sie die externe IP-Adresse ein, d. h. die externe Adresse und die Portnummer des Servers, auf dem der MOBOTIX HUB Mobile-Server läuft.

Beispiel: Der MOBOTIX HUB Mobile-Server ist auf einem Server mit der IP-Adresse 127.2.3.4 installiert und so konfiguriert, dass er HTTP-Verbindungen über den Port 8081 und HTTPS-Verbindungen über den Port 8082 akzeptiert (diese Porteinstellungen sind die Standardeinstellungen des Installationsprogramms).

Geben Sie in die Adresszeile Ihres Browsers ein **http://127.2.3.4:8081**, wenn Sie eine Standard-HTTP-Verbindung verwenden wollen, oder **https://127.2.3.4:8082**, um eine sichere HTTPS-Verbindung zu nutzen. Sie können MOBOTIX HUB Web Client nun verwenden.

6. Fügen Sie die Adresse in Ihrem Browser als Lesezeichen hinzu, damit Sie zukünftig ganz leicht auf MOBOTIX HUB Web Client zugreifen können. Falls Sie MOBOTIX HUB Web Client auf dem lokalen Computer verwenden, auf dem Sie den MOBOTIX HUB Mobile-Server installiert haben, können Sie auch die vom Installationsprogramm erstellte Verknüpfung auf dem Desktop verwenden. Klicken Sie auf die Verknüpfung, um Ihren Standardbrowser zu starten und MOBOTIX HUB Web Client zu öffnen.

Sie müssen den Cache des Internetbrowsers, in dem MOBOTIX HUB Web Client ausgeführt wird, löschen, bevor Sie eine neue Version von MOBOTIX HUB Web Client verwenden können. Die Systemadministratoren müssen ihre MOBOTIX HUB Web Client-Benutzer bitten, den Browsercache nach der Aktualisierung zu löschen, oder diese Aktion per Fernzugriff erzwingen (diese Aktion kann innerhalb einer Domäne nur im Internet Explorer ausgeführt werden).

## Den Mobile Server-Dienst starten, anhalten oder neu starten

Falls nötig, können Sie den Mobile Server-Dienst über Mobile Server Manager starten, anhalten und neu starten.

 Um eine dieser Aufgaben durchzuführen, klicken Sie mit der rechten Maustaste auf das Mobile Server Manager-Symbol und wählen Sie **Mobile Server-Dienst starten**, **Mobile Server-Dienst anhalten** oder **Mobile Server-Dienst neu starten** aus.

## Passworteinstellungen für den Datenschutz ändern

Das Datenschutzpasswortes für den Mobile Server dient zum Verschlüsseln von Untersuchungen. Als Systemadministrator müssen Sie dieses Passwort eingeben, um auf die Daten auf dem Mobilserver zuzugreifen, falls das System wiederhergestellt werden muss oder wenn Sie das System um weitere Mobilserver erweitern wollen.

Zum Ändern des Passwortes für den Datenschutz auf dem Mobile Server:

- Klicken Sie mit der rechten Maustaste auf das Symbol Mobile Server Manager und wählen Sie Passworteinstellungen für den Datenschutz ändern. Ein Dialogfeld wird angezeigt.
- 2. Geben Sie in das Feld Neues Passwort Ihr neues Passwort ein.
- 3. Geben Sie das neue Passwort in das Feld Neues Passwort bestätigen ein.
- 4. (Optional) Wenn Sie kein Passwort zum Schutz Ihrer Untersuchungen festlegen möchten, wählen Sie **Ich** möchte kein Passwort zum Schutz der Daten auf dem Mobile Server verwenden und mir ist klar, dass die

### Untersuchungen dann nicht verschlüsselt werden.

5. Klicken Sie auf **OK**.

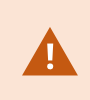

Dieses Passwort müssen Sie sicher aufbewahren. Andernfalls können die Daten auf dem Mobile Server evtl. nicht wiederhergestellt werden.

## Portnummern anzeigen/bearbeiten

- 1. Klicken Sie mit der rechten Maustaste auf das Mobile Server Manager-Symbol des mobilen Server Managers, und wählen Sie die Option **Portnummern anzeigen/bearbeiten** aus.
- 2. Um die Portnummern zu bearbeiten, geben Sie die jeweilige Portnummer ein. Sie können für HTTP-Verbindungen eine Standardportnummer oder eine sichere Portnummer für HTTPS-Verbindungen, oder beide, angeben.
- 3. Klicken Sie auf OK.

## Zugriff auf Protokolle und Untersuchungen

Mithilfe des Mobile Server Manager können Sie rasch auf die Protokolldatei des aktuellen Tages zugreifen und die Ordner öffnen, in dem die Protokolldateien und in dem die Untersuchungen gespeichert sind.

Zum Öffnen von einer dieser Dateien, klicken Sie mit der rechten Maustaste auf das Mobile Server Manager-Symbol und wählen Sie:

- Heutige Protokolldatei öffnen
- Protokollordner öffnen
- Den Untersuchungen-Ordner öffnen

Auditprotokolle werden für jede Maßnahme erstellt, die nicht bereits durch Management Server oder Recording Server protokolliert wird.

Die folgenden Maßnahmen werden stets protokolliert (selbst wenn die erweiterte Auditprotokollierung nicht aktiviert ist):

- Gesamte Verwaltung (diese Auditprotokollmeldungen enthalten den alten und den neuen Wert)
- Alle Maßnahmen zur Erstellung, Bearbeitung oder Löschung von Untersuchungen sowie die Vorbereitung und das Herunterladen exportierter Materialien, die Änderung relevanter Teile der Konfiguration. Das Auditprotokoll enthält Einzelheiten dazu, was getan wurde.

Video-Push-Streaming wird nur protokolliert, wenn die Auditprotokollierung aktiviert ist.

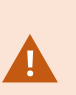

Wenn Sie den MOBOTIX HUB Mobile-Server von Ihrem System deinstallieren, werden die zugehörigen Protokolldateien nicht gelöscht. Administratoren mit den entsprechenden Benutzerberechtigungen können später auf diese Protokolldateien zugreifen oder sie löschen, wenn sie nicht mehr gebraucht werden. Standardspeicherort der Protokolldateien ist der Ordner **ProgramData**. Wenn Sie den Standardspeicherort für Protokolldateien ändern, werden vorhandene Protokolle nicht an den neuen Speicherort kopiert und auch nicht gelöscht.

## Untersuchungen-Ordner ändern

Standardspeicherort für Untersuchungen ist der Ordner **ProgramData**. Wenn Sie den Standardspeicherort für den Untersuchungsordner ändern, werden vorhandene Untersuchungen nicht automatisch an den neuen Speicherort kopiert und auch nicht gelöscht. So ändern Sie den Ort wo die Untersuchungen-Exporte auf Ihrer Festplatte gespeichert werden:

1. Klicken Sie mit der rechten Maustaste auf das Mobile Server Manager-Symbol und wählen Sie **Untersuchungen-Ordner ändern**.

Das Fenster Untersuchungen-Speicherort Fenster wird geöffnet.

- 2. Klicken Sie neben dem **Ordner**-Feld, das die aktuelle Position anzeigt, auf das Ordner-Symbol, um nach einem vorhandenen Ordner zu suchen oder einen neuen Ordner zu erstellen > Auf **OK** klicken.
- 3. Wählen Sie aus der Liste mit **Alten Untersuchungen**, wählen Sie die Aktion, die Sie auf die vorhandene Untersuchung anwenden möchten, welche am aktuellen Speicherort gespeichert ist. Die Optionen sind:
  - Verschieben: Bewegt vorhandene Untersuchungen zum neuen Ordner

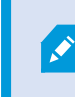

Wenn Sie die vorhandenen Untersuchungen nicht zum neuen Ordner bewegen, werden Sie sie nicht länger sehen können.

- Löschen: Löscht die vorhandenen Untersuchungen
- Nichts tun: Die vorhandenen Untersuchungen verbleiben am aktuellen Ordnerspeicherort. Sie können diese nicht mehr sehen, nachdem Sie den Standardspeicherort des Untersuchungen-Ordners geändert haben.
- 4. Klicken Sie auf **Anwenden** > klicken Sie auf **OK**.

## Status anzeigen

Klicken Sie mit der rechten Maustaste auf das Mobile Server Manager-Symbol und wählen Sie **Status anzeigen** aus oder doppelklicken Sie auf das Mobile Server Manager-Symbol, um ein Fenster zu öffnen, das den Status des MOBOTIX HUB Mobile-Servers anzeigt. Die folgenden Informationen werden angezeigt:

| Name                           | Beschreibung                                                                                       |
|--------------------------------|----------------------------------------------------------------------------------------------------|
| Server in Betrieb seit         | Datum und Uhrzeit des letzten Starts des MOBOTIX HUB Mobile-Servers.                               |
| Verbundene Benutzer            | Anzahl der Benutzer, die aktuell mit dem MOBOTIX HUB Mobile-Server verbunden sind.                 |
| Hardware-<br>Dekodierung       | Zeigt an, ob auf dem MOBOTIX HUB Mobile-Server die hardwarebeschleunigte<br>Dekodierung aktiv ist. |
| CPU-Auslastung                 | Gibt an, wie viel Prozent der CPU aktuell vom MOBOTIX HUB Mobile-Server<br>ausgelastet sind.       |
| Verlauf der CPU-<br>Auslastung | Grafik, die den Verlauf der CPU-Auslastung durch den MOBOTIX HUB Mobile-Server<br>darstellt.       |

# Fehlerbehandlung

## Fehlerbehandlung MOBOTIX HUB Mobile

### Verbindungen

## Warum kann ich keine Verbindung von meinem MOBOTIX HUB Mobile-Client zu meinen Aufnahmen/meinem MOBOTIX HUB Mobile Server herstellen?

Um eine Verbindung zu Ihren Aufzeichnungen herzustellen, muss der MOBOTIX HUB Mobile Server auf dem Server installiert sein, auf dem Ihr MOBOTIX HUB System läuft, oder alternativ auf einem eigenen Server. Die relevanten MOBOTIX HUB Mobile Einstellungen in der Einrichtung Ihres MOBOTIX HUB Video-Managements sind ebenfalls erforderlich. Diese werden als Plug-ins oder als Teil einer Produktinstallation oder einer Erweiterung installiert. Einzelheiten dazu, wie Sie den MOBOTIX HUB Mobile Server erhalten und wie die MOBOTIX HUB Mobile Einstellungen für den Client in Ihr MOBOTIX HUB System integriert werden, finden Sie im Abschnitt zur Konfiguration (siehe Einstellungen des mobilen Servers auf Seite 13).

Das Serveradressenfeld muss einen gültigen Hostnamen enthalten, wenn es auf das iOS Gerät angewendet wird. Gültige Hostnamen können die ASCII-Buchstaben "a" bis "z" (Groß- und Kleinschreibung werden unterschieden), die Ziffern "0" bis "9", Punkte und Bindestriche ("-") enthalten.

# Ich habe gerade meine Firewall eingeschaltet, und jetzt kann ich kein mobiles Gerät mit meinem Server verbinden. Warum nicht?

Wenn bei der Installation des MOBOTIX HUB Mobile Servers Ihre Firewall abgeschaltet wurde, müssen Sie die TCPund UDP-Kommunikation manuell aktivieren.

# Wie kann ich die Sicherheitswarnung vermeiden, wenn ich mein System MOBOTIX HUB Web Client über eine HTTPS-Verbindung betreibe?

Diese Warnung erscheint, weil die Angaben zur Serveradresse in dem Zertifikat nicht korrekt sind. Die Verbindung ist verschlüsselt.

Das selbstsignierte Zertifikat im MOBOTIX HUB Mobile-Server muss durch Ihr eigenes Zertifikat ersetzt werden, das mit der Serveradresse übereinstimmt, die für die Verbindung mit dem MOBOTIX HUB Mobile-Server verwendet wird. Diese Zertifikate können von offiziellen Zertifizierungsstellen erhalten werden, z.B. Verisign. Zu weiteren Einzelheiten wenden Sie sich an die ausgewählte Zertifizierungsstelle.

MOBOTIX HUB Mobile Server verwendet kein Microsoft IIS. Das heisst, dass die Anweisungen zum Erzeugen von Certificate Signing Request (CSR)-Dateien durch die Zeichnungsberechtigung mithilfe von IIS für den MOBOTIX HUB Mobile Server nicht gelten. Sie müssen eine CSR-Datei mithilfe von Befehlszeilenzertifikattools oder sonstigen, ähnlichen Drittanwendungen von Hand erstellen. Dieses Verfahren sollte nur von Systemadministratoren oder fortgeschrittenen Anwendern durchgeführt werden.

### Bildqualität

Warum ist die Bildqualität manchmal so schlecht, wenn ich mir Videoaufzeichnungen im MOBOTIX HUB Mobile-Client anschaue? Der MOBOTIX HUB Mobile-Server stellt die Bildqualität je nach verfügbarer Bandbreite zwischen Server und Client automatisch ein. Wenn die Bildqualität, die Sie erhalten, geringer ist als im MOBOTIX HUB Desk Client, verfügen Sie u.U. über zu wenig Bandbreite um durch den MOBOTIX HUB Mobile Client Bilder in voller Auflösung zu erhalten. Grund dafür kann entweder eine zu geringe Bandbreite vom Server im Upstream sein, oder zu wenig Bandbreite im Downstream auf dem Client. Weitere Informationen finden Sie im Benutzerhandbuch für MOBOTIX HUB Desk Client.

Wenn Sie sich in einer Zone mit gemischter WLAN-Bandbreite befinden, verbessert sich ggf. die Bildqualität, wenn Sie in eine Zone mit besserer Bandbreite kommen.

### Warum ist die Bildqualität zu schlecht, wenn ich von zuhause über WLAN eine Verbindung zu meinem MOBOTIX HUB Video Management System im Büro herstelle?

Prüfen Sie die Bandbreite Ihrer Internetverbindung zuhause. Viele private Internetanschlüsse haben eine unterschiedlich große Bandbreite für Download und Upload. Dies wird oft z.B. als 20 Mbit/2 Mbit beschrieben. Dies liegt daran, dass Heimanwender selten große Datenmengen in das Internet hochladen müssen, dagegen aber umfangreiche Daten konsumieren. Das MOBOTIX HUB Video Management System muss Video zum MOBOTIX HUB Mobile-Client senden, und wird dabei durch die Uploadgeschwindigkeit Ihrer Internetverbindung eingeschränkt. Wenn die Bildqualität an mehreren Standorten gleich schlecht ist, an denen die Downloadgeschwindigkeit des MOBOTIX HUB Mobile Client-Netzwerks gut ist, lässt sich das Problem u.U. dadurch lösen, dass die Upload-Geschwindigkeit Ihrer Internetverbindung zuhause erhöht wird.

### Hardwarebeschleunigte Decodierung

### Unterstützt mein Prozessor die hardwarebeschleunigte Dekodierung?

Nur die neueren Prozessoren von Intel unterstützen die hardwarebeschleunigte Decodierung. Schauen Sie auf der Internetseite von Intel nach

(https://ark.intel.com/content/www/us/en/ark/search/featurefilter.html?productType=873&0\_QuickSyncVideo=True), ob Ihr Prozessor unterstützt wird.

Achten Sie in dem Menü darauf, dass **Technologien > Intel Quick Sync Video** auf **Ja** steht.

Wenn Ihr Prozessor unterstützt wird, ist die hardwarebeschleunigte Dekodierung standardmäßig aktiviert. Den aktuellen Status sehen Sie unter **Status anzeigen** im Mobile Server Manager (siehe Status anzeigen auf Seite 47).

### Unterstützt mein Betriebssystem die hardwarebeschleunigte Dekodierung?

Alle Betriebssysteme, die von MOBOTIX HUB unterstützt werden, unterstützen auch die Hardwarebeschleunigung.

Achten Sie darauf, dass auf Ihrem System die aktuellen Grafiktreiber installiert sind. Diese Treiber sind nicht über das Windows-Update erhältlich.

### Wie deaktiviere ich die hardwarebeschleunigte Dekodierung auf dem Mobilen Server? (Erweitert)

- Wenn der Prozessor auf dem Mobilen Server die hardwarebeschleunigte Dekodierung unterstützt, ist sie standardmäßig aktiviert. Gehen Sie wie folgt vor, um die hardwarebeschleunigte Dekodierung abzuschalten:
  - Suchen Sie die Datei VideoOS.MobileServer.Service.exe.config. Der Pfad lautet üblicherweise: C:\Program Files\MOBOTIX\MOBOTIX HUB Mobile Server\VideoOS.MobileServer.Service.exe.config.
  - 2. Öffnen Sie die Datei in Notepad oder in einem ähnlichen Texteditor. Legen Sie ggf. Notepad als Standardanwendung für Dateien mit der Dateiendung .config fest.

- 3. Suchen Sie das Feld.
- 4. Ersetzen Sie den Wert "Auto" durch "Off".
- 5. Speichern und schließen Sie die Datei.

### Benachrichtigungen

# Ich habe keine Änderungen in der Benachrichtigungskonfiguration vorgenommen, aber die registrierten Geräte erhalten keine Benachrichtigungen mehr. Warum?

Wenn Sie Ihre Lizenz aktualisiert haben oder Ihr MOBOTIX Advanced Services Abo erneuert haben, müssten Sie den Mobile Server Dienst neu starten.

# Anhang A

| Verwaltete Konfigurationsvorlage für Android                                             |
|------------------------------------------------------------------------------------------|
| xml version="1.0" encoding="utf-8"?                                                      |
| <restrictions xmlns:android="http://schemas.android.com/apk/res/android"></restrictions> |
|                                                                                          |
| <restriction< td=""></restriction<>                                                      |
| android:defaultValue="1.0.0"                                                             |
| android:description="The current version of the app configuration"                       |
| android:key="version_config"                                                             |
| android:restrictionType="hidden"                                                         |
| android:title="Version" />                                                               |
|                                                                                          |
| <restriction< td=""></restriction<>                                                      |
| android:description="(Mandatory) Enter the server name."                                 |
|                                                                                          |

android:key="server\_name\_config"

android:restrictionType="string"

android:title="Server name" />

<restriction

android:description="(Mandatory) Enter the server address."

android:key="server\_address\_config"

android:restrictionType="string"

android:title="Server address" />

<restriction

android:description="(Mandatory) Enter the server port."

android:key="server\_port\_config"

android:restrictionType="integer"

| android:title="Server port" />                                             |
|----------------------------------------------------------------------------|
|                                                                            |
|                                                                            |
| <restriction< td=""></restriction<>                                        |
| android:description="Enable when you use an HTTPS connection. Disable when |
| you use an HTTP connection."                                               |
| android:key="server_secure_connection_config"                              |
| android:restrictionType="bool"                                             |
| android:title="Connection protocol type"                                   |
| android:defaultValue="true"/>                                              |
|                                                                            |
|                                                                            |
|                                                                            |
|                                                                            |

## Anhang B

Verwaltete Konfigurationsvorlage für iOS

<managedAppConfiguration>

<version>1</version>

<bundleId>com.mobotix.hubmobileclient</bundleId>

<dict>

<string keyName="versionConfig">

<defaultValue>

<value>1.0.0</value>

</defaultValue>

</string>

<string keyName="serverNameConfig">

</string>

<string keyName="serverAddressConfig">

</string>

<string keyName="serverPortConfig">

</string>

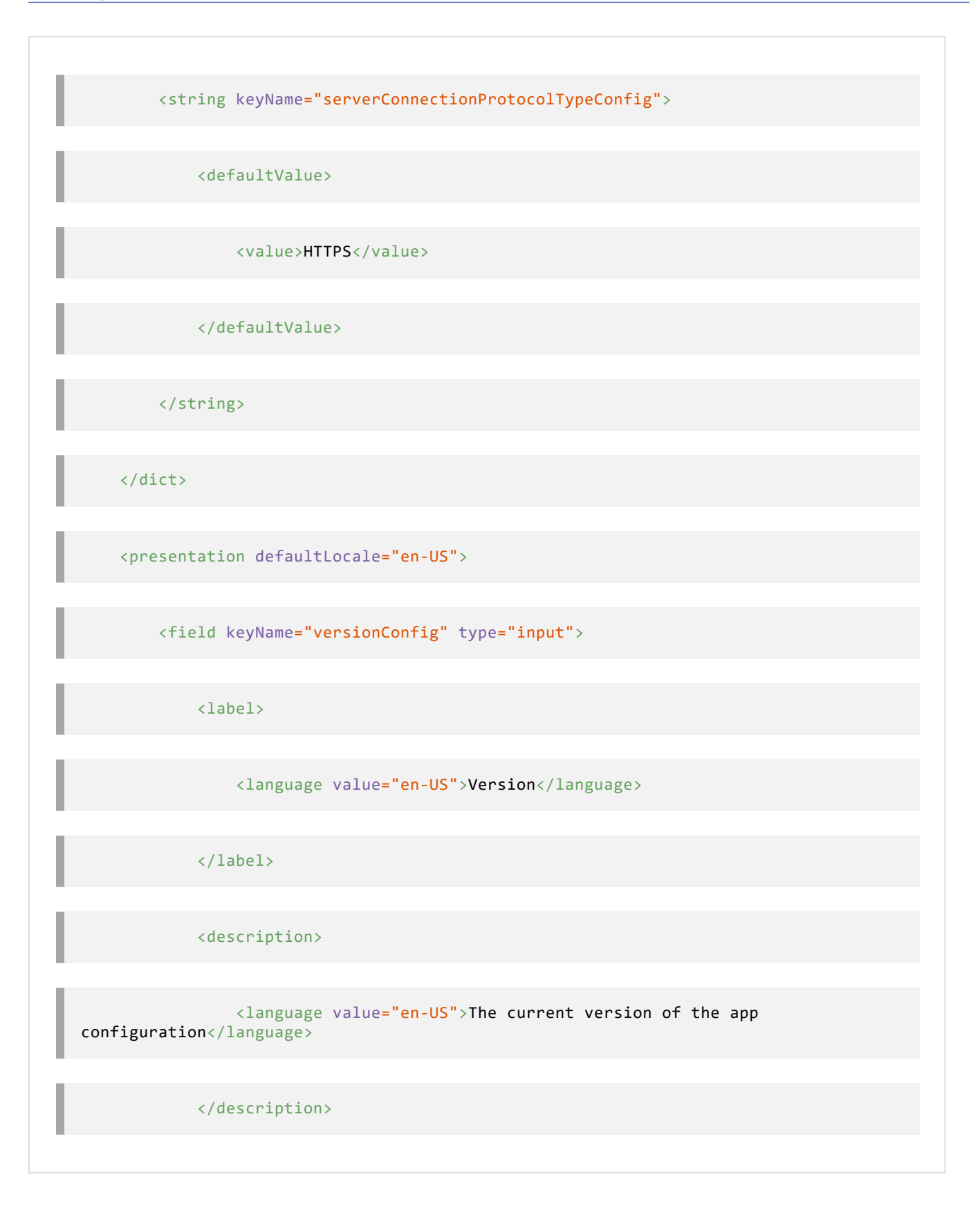

| <fieldgroup></fieldgroup>                                             |
|-----------------------------------------------------------------------|
| <name></name>                                                         |
| <language value="en-US">Mobile server</language>                      |
|                                                                       |
| <field keyname="serverNameConfig" type="input"></field>               |
| <label></label>                                                       |
| <language value="en-US">Server name</language>                        |
|                                                                       |
| <description></description>                                           |
| <language value="en-US">(Mandatory) Enter the server name.</language> |
|                                                                       |
|                                                                       |
| <field keyname="serverAddressConfig" type="input"></field>            |

| <label></label>                                                              |
|------------------------------------------------------------------------------|
| <language value="en-US">Server address</language>                            |
|                                                                              |
| <description></description>                                                  |
| <language value="en-US">(Mandatory) Enter the server<br/>address.</language> |
|                                                                              |
|                                                                              |
| <field keyname="serverPortConfig" type="input"></field>                      |
| <label></label>                                                              |
| <language value="en-US">Server port</language>                               |
|                                                                              |
| <description></description>                                                  |
| <language value="en-US">(Mandatory) Enter the server port.</language>        |
|                                                                              |

| <pre><field keyname="serverConnectionProtocolTypeConfig" type="input"></field></pre> |
|--------------------------------------------------------------------------------------|
|                                                                                      |
| <label></label>                                                                      |
|                                                                                      |
| <language value="en-US">Connection protocol type</language>                          |
|                                                                                      |
|                                                                                      |
|                                                                                      |
| <description></description>                                                          |
| (language value-"on US") To enceify the connection protocol type                     |
| enter HTTPS or HTTP.                                                                 |
|                                                                                      |
|                                                                                      |
|                                                                                      |
|                                                                                      |
|                                                                                      |
|                                                                                      |
|                                                                                      |
|                                                                                      |
|                                                                                      |
|                                                                                      |
|                                                                                      |
|                                                                                      |
|                                                                                      |

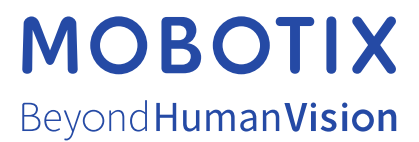

MOBOTIX AG • Kaiserstrasse • D-67722 Langmeil • Tel.: sales@mobotix.comTel.: +49 6302 9816 0www.mobotix.com

MOBOTIX ist eingetragene Handelsmarke von MOBOTIX AG und ist in der Europäischen Union, in den USA und in weiteren Ländern registriert. Diese Angaben können ohne vorherige Ankündigung geändert werden. MOBOTIX übernimmt keine Haftung für technische oder redaktionelle Fehler oder Auslassungen in diesem Text. Alle Rechte vorbehalten. © MOBOTIX AG 2023